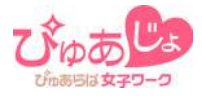

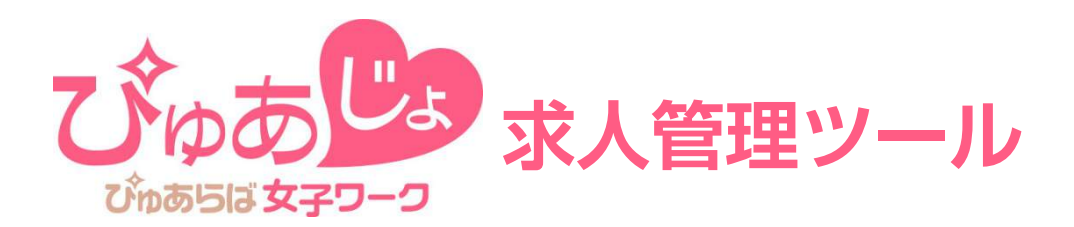

# ご利用マニュアル

# 目次(1/3)

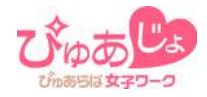

| 目次                   | • • • | 1  |
|----------------------|-------|----|
| ご利用推奨環境              |       | 4  |
| ログイン                 |       | 5  |
| ■ 管理ツールにログインする       |       |    |
| 各メニューについて            | •••   | 6  |
| ■ メニューのご説明           |       |    |
| メッセージ管理              | • • • | 7  |
| ■ メッセージー覧            |       |    |
| ■ メッセージを絞り込む         | • • • | 8  |
| ■ メモ機能を利用する          | • • • | 9  |
| 女の子プロフィール・履歴         |       | 10 |
| ■ プロフィール表示部のご説明      |       |    |
| ■ 女の子に返信・スカウトを送る     | • • • | 11 |
| ■ 直接連絡希望の女の子のアドレス表示  | • • • | 12 |
| ■ 送信内容についてのご注意       |       |    |
| ■ メッセージ履歴            | • • • | 13 |
| ■ 通知アドレス(サブ)を設定する    | • • • | 14 |
| ■ 通知アドレス(メイン)の変更について |       |    |

1

# 目次(2/3)

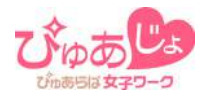

| 急募速報管理                                      | •••   | 15 |
|---------------------------------------------|-------|----|
| ■ 投稿できる回数について                               |       |    |
| ■ 急募速報を入力する                                 | •••   | 16 |
| ■ 入店祝い金情報掲載時の注意点                            | •••   | 17 |
| ■ 公開日時設定                                    |       |    |
| 店長NEWS                                      | •••   | 18 |
| ■ 記事を投稿する                                   |       |    |
| ■ プロフィールを設定する                               | •••   | 19 |
| 店長さんに質問                                     | •••   | 20 |
| ■ 質問に回答する                                   |       |    |
| ■ 回答内容の修正について                               | •••   | 21 |
| PR動画                                        | •••   | 22 |
| ■ 登録できる動画の数について                             |       |    |
| ■ 禁止事項(登録できない動画)                            |       |    |
| ■動画一覧                                       | •••   | 23 |
| ■ 動画を投稿する                                   | •••   | 24 |
| <ul> <li>スマートフォンから動画データをアップロードする</li> </ul> | •••   | 25 |
| ■ 動画情報を変更する                                 | •••   | 27 |
| ■ 動画サムネイルを変更する                              | •••   | 28 |
| ■ メイン動画を変更する                                | • • • | 29 |

# 目次(3/3)

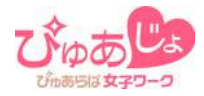

| スカウ | ット一覧                   | ••• | 30 |
|-----|------------------------|-----|----|
|     | 一覧表示について               |     |    |
|     | 簡単エリア検索                | ••• | 31 |
|     | 条件を指定して女の子を検索する        | ••• | 32 |
| -   | 検索条件を保存する              | ••• | 33 |
| -   | 保存した検索条件で検索する          | ••• | 34 |
| -   | 保存した検索条件を削除する          | ••• | 35 |
| -   | スカウトメッセージを送信する         | ••• | 36 |
| スカウ | ト用定型文                  | ••• | 37 |
|     | 定型文を登録する               |     |    |
| -   | 保存した定型文を編集・削除する        | ••• | 38 |
|     | 定型文を利用してスカウトメッセージを送信する | ••• | 39 |
| 今日働 | きたい女の子                 | ••• | 40 |
|     | 「今日働きたい!」表示の女の子について    |     |    |
|     | 「限定アピール」表示の女の子について     | ••• | 41 |
| 気にな | る!                     | ••• | 42 |
| -   | 「応募検討中」表示の女の子について      |     |    |
| 通報ご | 協力のお願い                 | ••• | 43 |

ご利用推奨環境

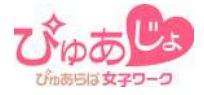

パソコンでご利用いただくことで、すべての機能をご利用いただけます。

## ♦ ご利用環境OSとブラウザ

## Windows

OS:Vista/7/8(Win7以降推奨) internetExplorer8以降 Mozila Firefox Google Chrome Macintosh
 OS:MacOSX10.3以上
 Safari5.0以上
 Mozila Firefox3.5以上
 Google Chrome

スマートフォンでの動画アップロード機能をご利用の場合は、以下の環境 でのご利用に限らせていただきます。

#### iOS6.0以上、 Android4.0 以上

※スマートフォンでのアップロード機能をご利用の場合はWi-Fi環境にてご利用ください。

# ログイン

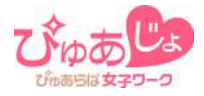

# 🔧 管理ツールにログインする

管理ツールのURLにアクセスして、ID/パスワードを入力してログインして ください。

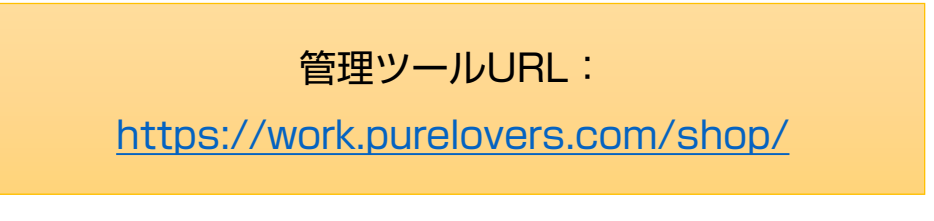

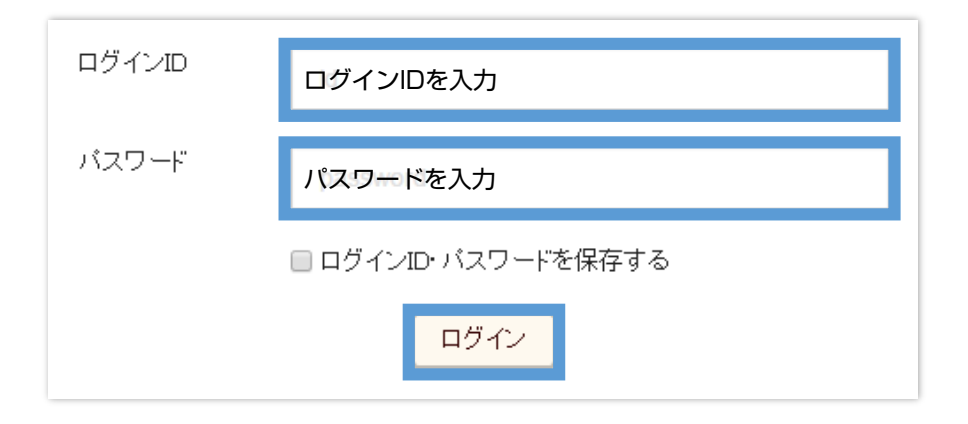

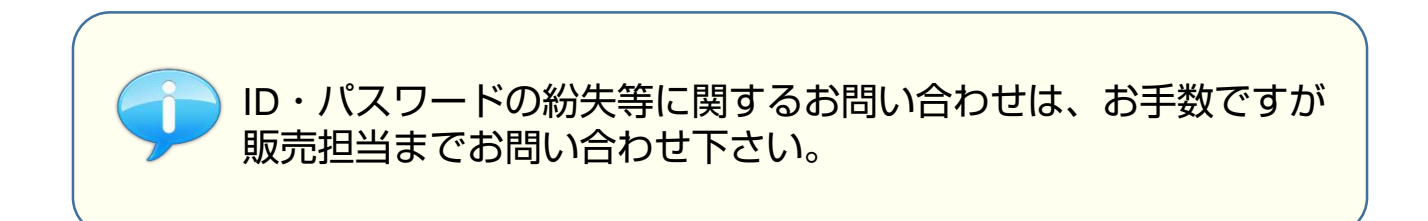

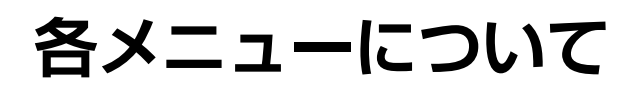

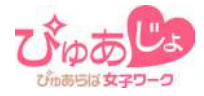

# 🔧 メニューのご説明

ご契約プランにより利用できるメニューが異なります。

(※)…ご契約プランにより機能をご利用できない場合があります

| お店管理メニュー      | <b>メッセージ管理</b> ・・・1<br>女の子とのメッセージのやりとりを管理できます            |
|---------------|----------------------------------------------------------|
| ホーム           | 通知メール設定 ・・・1<br>受信通知メールの送信先設定が行えます                       |
| 通知メール設定       | <b>急募速報管理(※)</b> ・・・ )<br>急募情報をサイト上に投稿できます               |
| 急募速報管理        | 店長NEWS <mark>(※)</mark> ・・・1                             |
| 店長NEWS        | お店の最新情報が告知できる投稿機能です                                      |
| 店長さんに質問       | 店長さんに質問(※) ・・・)                                          |
| PR動画 スマホからOK! |                                                          |
| スカウト一覧        | <b>PR動画(※)</b> ・・・ <b>1</b><br>求人PR動画データをアップロードし、公開ができます |
| スカウト用定型文      | スカウト―腎 (※) ・・・1                                          |
| 今日働きたい女の子     | 登録済み女の子へのスカウトメッセージを送信できます                                |
| 気になる!         | <b>スカウト定型文 (※)</b> ・・・1<br>スカウト送信の際に使用するテンプレートを作成できます    |
|               |                                                          |

今日働きたい女の子(※) ・・・1 「今日働きたい!」アピール中の女の子の一覧

**気になる! (※)**・・・1 「気になる!」アピール中の女の子の一覧

メッセージ管理

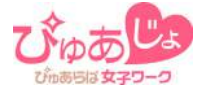

メッセージ管理では、女の子との最新のやりとりの状況や、送受信の履歴 の確認、各種条件で絞り込んで女の子を表示するなどの操作ができます。

# 🔧 メッセージー覧

メッセージの一覧は、やりとり(送受信)が新しい順に表示されます。

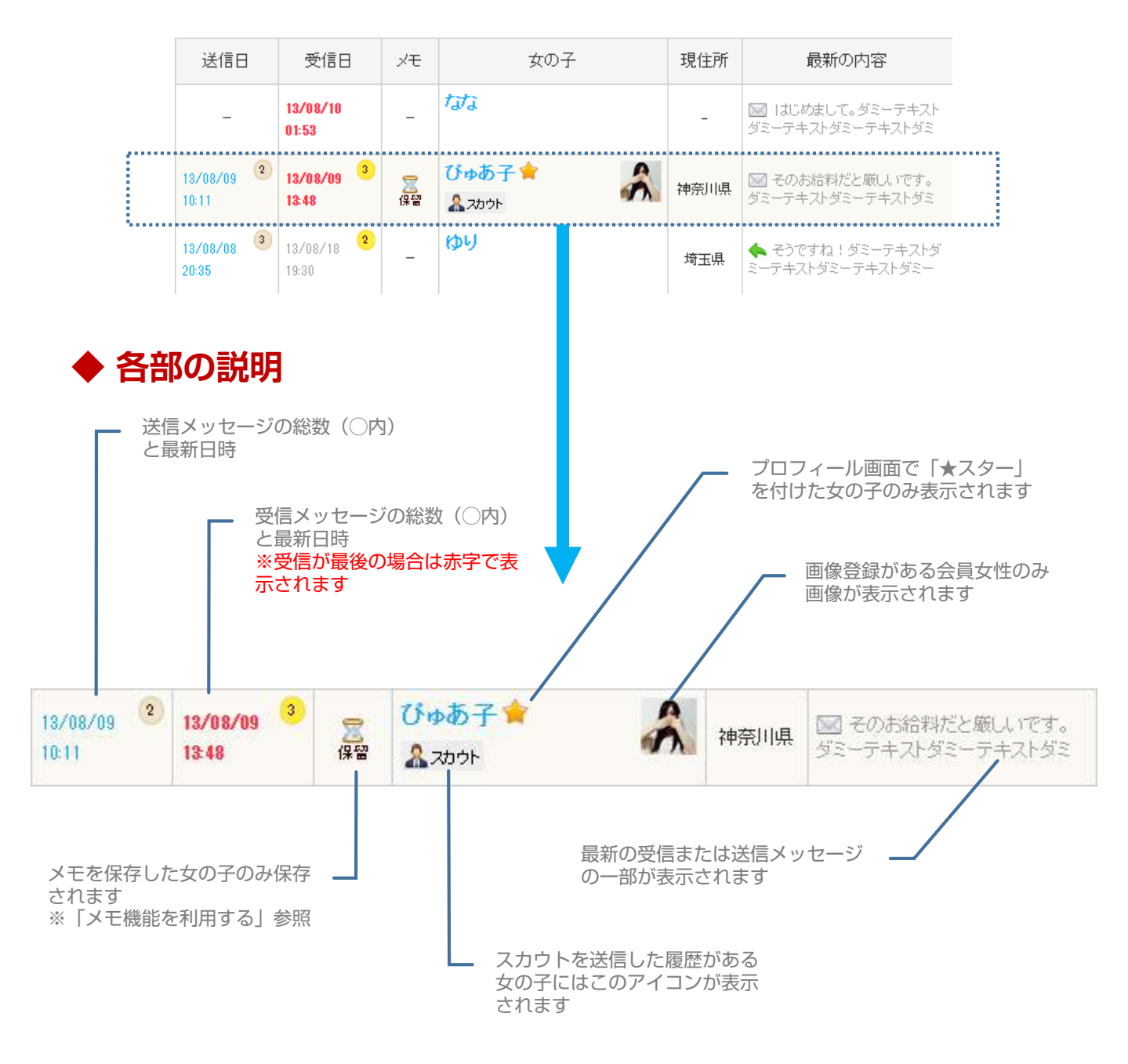

メッセージ管理

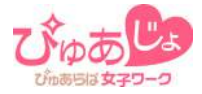

## 🔧 メッセージを絞り込む

受信がある女の子/メモを保存した女の子/表示中·非表示中/女の子名/ ★スター付き、などの条件で、一覧を絞り込んで表示ができます。

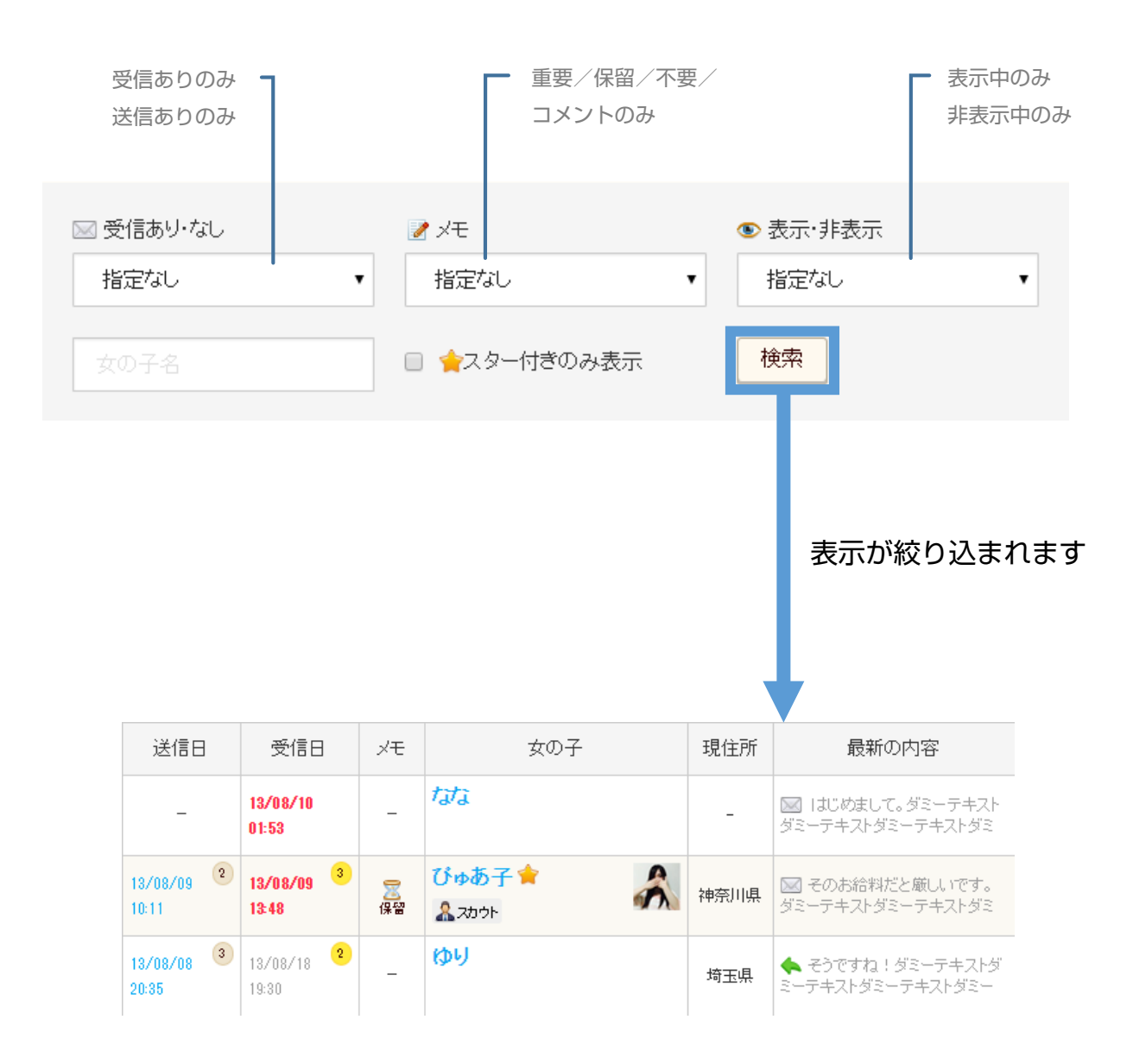

メッセージ管理

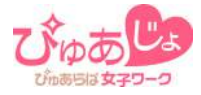

# 🔧 メモ機能を利用する

複数のスタッフで女の子とのやりとりを管理する際などに便利な機能です。 メモを保存することで、女の子の対応状況などを共有できます。

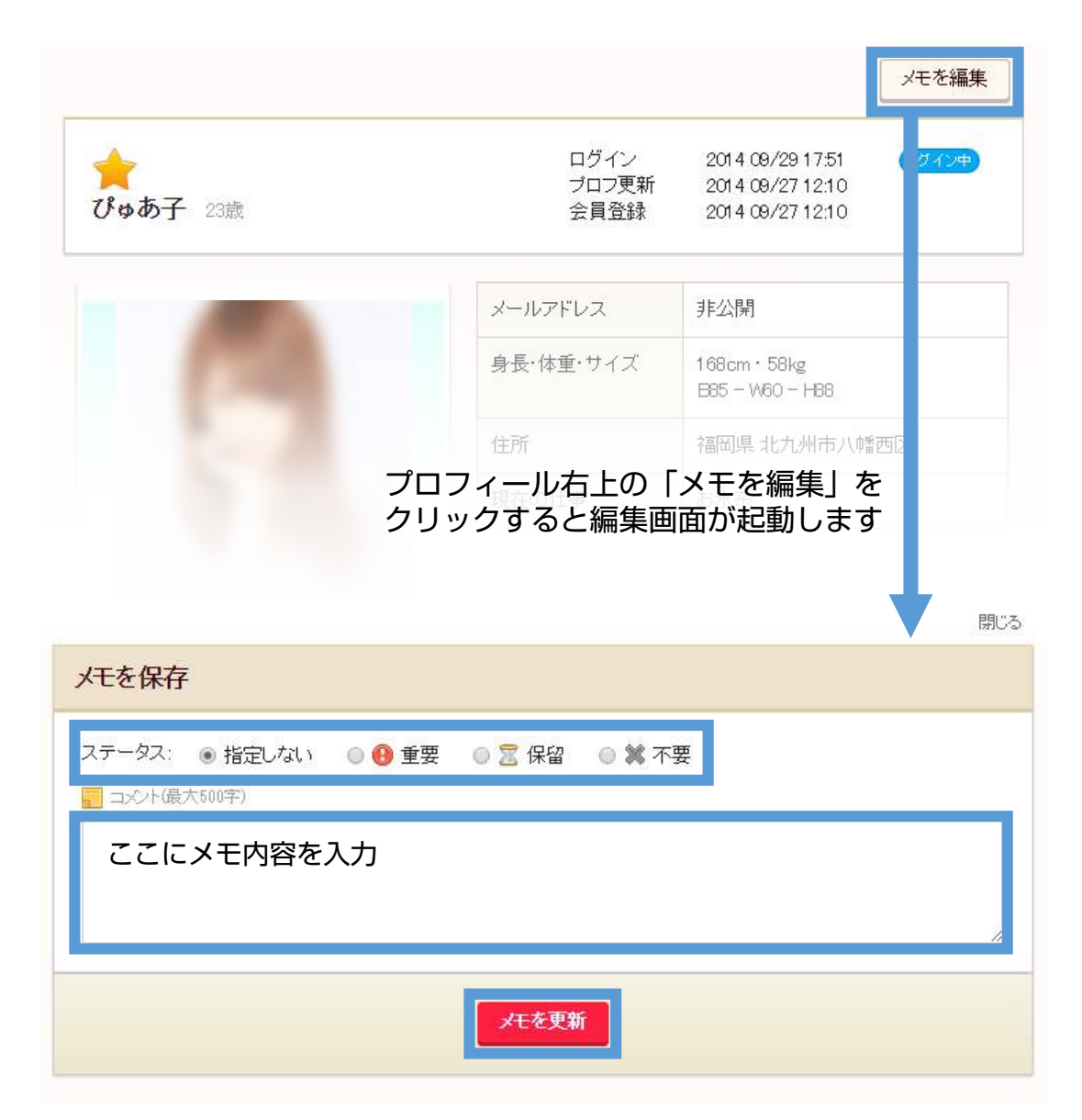

ステータスを選択、コメントを入力して「メモを更新」をクリック 一覧にアイコンで表示されます

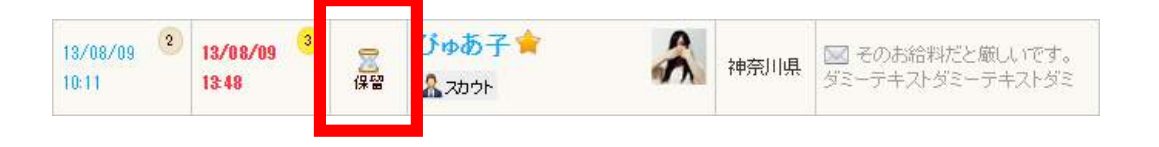

女の子プロフィール・履歴

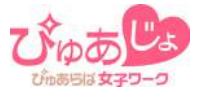

女の子の詳細プロフィールページでは、プロフィール情報や写真、やりとりの履歴(送受信履歴)など、女の子に関するすべての情報が表示され、 このページからメッセージのやりとりも行います。

# 🔧 プロフィール表示部のご説明

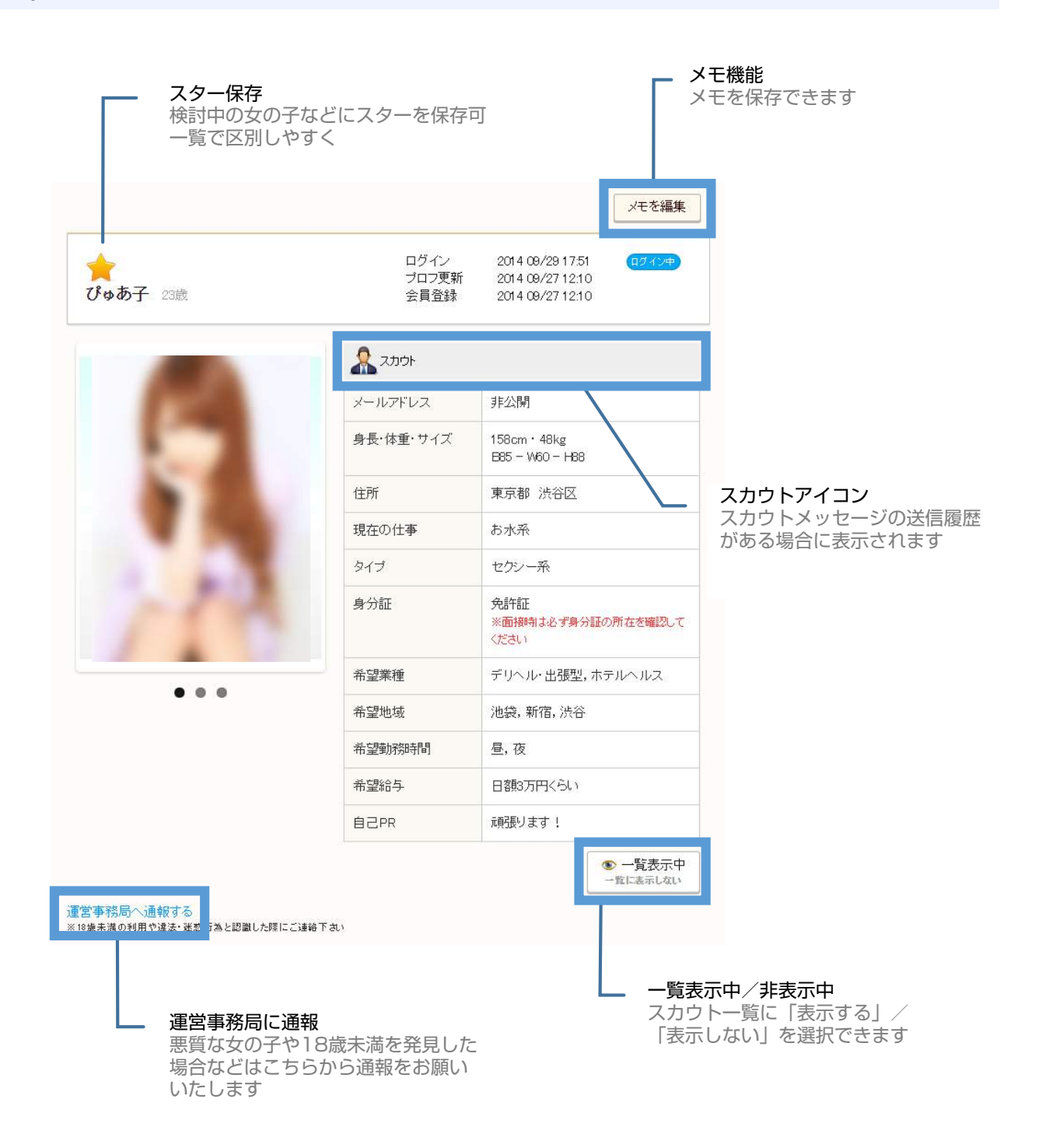

女の子プロフィール・履歴

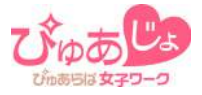

プロフィール表示部の下にある入力フォームにメッセージを入力して送信 してください。

## 🔧 女の子に返信・スカウトを送る

#### ◆ 女の子に返信メッセージを送る

| メッセージを送る   |            |
|------------|------------|
| ここに返信内容を入力 | <i>i</i> , |
|            | 送信内容を確認    |

#### ◆ 女の子にスカウトメッセージを送る

受信メッセージがない女の子の場合は、タイトル(件名)付きのスカウト メッセージを送信できます。

| メッセージを送る        |
|-----------------|
| 定型文を選択          |
| ごごにタイトルを入力      |
| ここにスカウトメッセージを入力 |
|                 |
|                 |
|                 |
| 送信内容を確認         |

女の子プロフィール・履歴

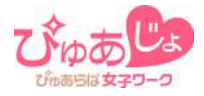

#### 🔦 直接連絡希望の女の子のアドレス表示

メールアドレスをお店に公開許可している女の子は、プロフィール部分に メールアドレスが表示されます。表示されているメールアドレスに直接 メッセージを送信してください。

|                                                | メモを編集                                            |
|------------------------------------------------|--------------------------------------------------|
| ★<br>ぴゅあ子 23歳                                  | ログイン -<br>ブロフ更新 -<br>会員登録 -                      |
| sample@sample.com                              | □直接連絡希望 (i)                                      |
| <mark>運営事務局へ通報する</mark><br>※18歳未満の利用や違法・迷惑行為と認 | 識した際にご連絡下さい                                      |
| →→→→用田(日本) あー☆                                 | 15<br>このリンクから直接連絡用の<br>メールソフトを起動できます             |
| メールアドレス                                        | 指定したメールアドレスに、女の子の<br>メールアドレスが記載されたメールを<br>送信できます |

#### 🔧 送信内容についてのご注意

フォーム入力でのメッセージに入力された内容については、運営事務局にて無作為に抽出してチェックしています。メッセージ内容が不適切な場合は、運営事務局にて一方的に該当部分を削除する場合がございますので予めご了承ください。また、女の子からの不適切なメッセージを受信された際は、お手数ですが通報のご協力をお願いいたします。

女の子プロフィール・履歴

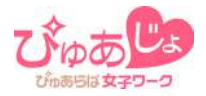

# 🔧 メッセージ履歴

女の子とのやりとり(送受信)の履歴が保存されます。

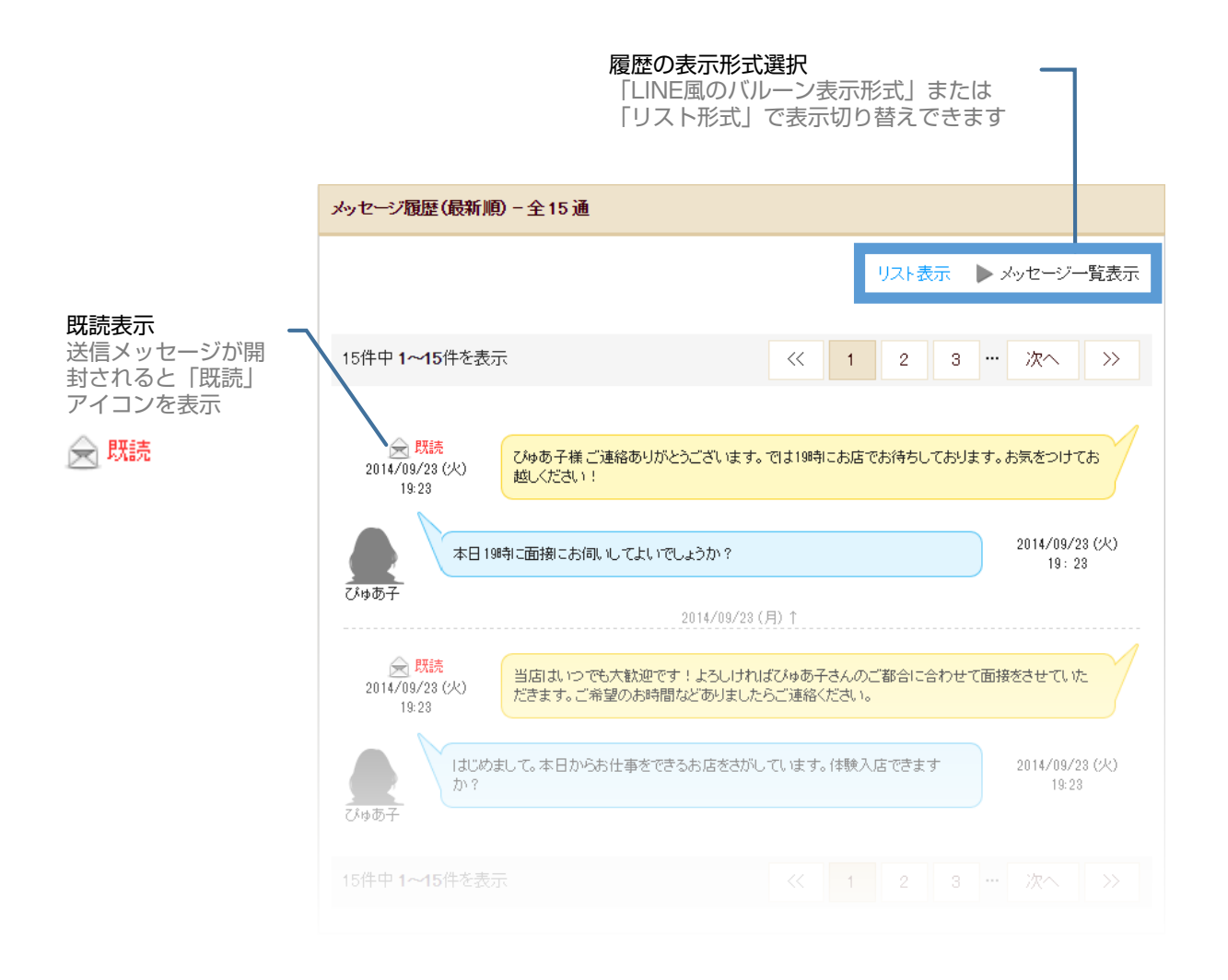

#### メールアドレスをお店に公開許可している女の子は、メッセージ部分に メールアドレスが表示されます。

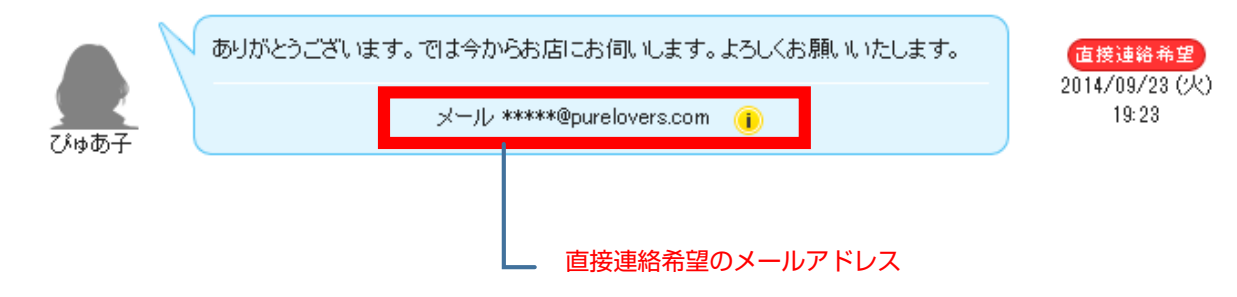

通知メール設定

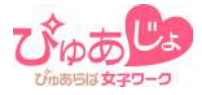

## 🔧 通知アドレス(サブ)を設定する

女の子からの応募・問い合わせメッセージやスカウトの返信が届いたとき に送信される通知メールの送信先を最大3つまで登録できます。

| 通知メール設定                                                             |                                                                                                    |  |  |
|---------------------------------------------------------------------|----------------------------------------------------------------------------------------------------|--|--|
| 女の子からの応募・問い合わせ、<br>その他サイトからの重要なお知ら                                  | 子からの応募・問い合わせやスカウトへの返信があった時に送信されるお知らせメールや、<br>也サイトからの重要なお知らせ等を受信するアドレスを登録できます。                                                          |  |  |
| 通知用アドレス(メイン)                                                        | <b>sample@sample.com</b> (公開されません)<br>通知用アドレス (メイン)の変更をご希望の場合は、<br>担当営業または担当代理店までご連絡ください。                                              |  |  |
| 通知用アドレス(サブ)                                                         | メールアドレスを3つ登録できます。<br>(公開されません)<br>(公開されません)<br>(公開されません)<br>(公開されません)<br>携帯アドレスなどを登録しておくことにより、外出時でもお知らせメールが受信<br>でき、女の子とのやりとりも可能になります。 |  |  |
|                                                                     | 入力内容を確認                                                                                                    |  |  |
| <mark>公開中の連絡先情報</mark><br>応募・問い合わせ先電話番号<br>メールでの応募受付アドレス<br>LINE ID | 変更をご希望の場合は担当営業または担当代理店までご連絡ください。<br>C90-1234-5678<br>recruit_sample@sample.com<br>lineid_sample                                        |  |  |

# 🔧 通知アドレス(メイン)の変更について

管理ツールでは、通知用アドレス(メイン)の変更はできません。変更を ご希望の場合は、お手数ですが販売担当までご依頼ください。

急募速報管理

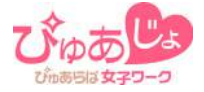

急募メッセージをサイト上に公開できます。

# 🔧 投稿できる回数について

ご契約プランにより投稿可能回数が変わります。

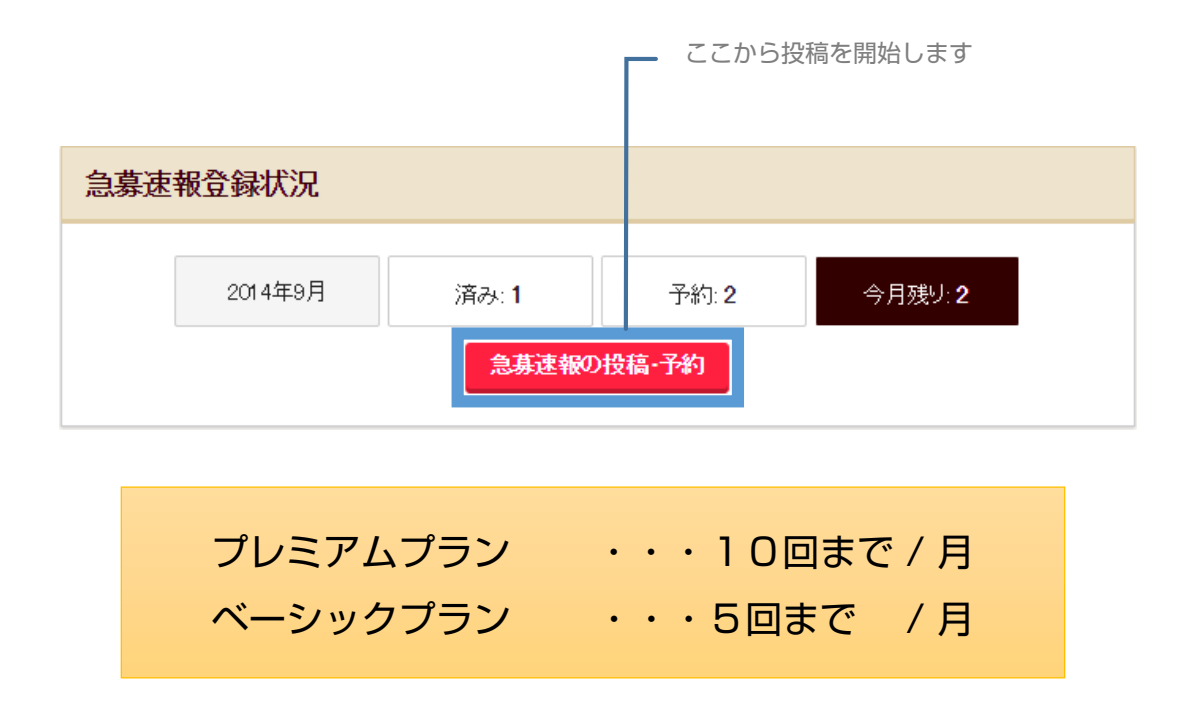

投稿した急募速報は、公開後5日間経過すると自動で非表示になります。

急募速報管理

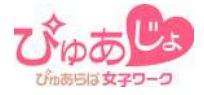

# 🔧 急募速報を入力する

各情報を入力して公開して下さい。

| 急募速報管理一    | 投稿                                                                                              |                                                                                                    |  |
|------------|-------------------------------------------------------------------------------------------------|----------------------------------------------------------------------------------------------------|--|
| タイトル<br>必須 | 急募タイトルを入力                                                                                       |                                                                                                    |  |
|            | 16//00// J                                                                                      |                                                                                                    |  |
| 急募内容       | 急募内容を入力                                                                                         |                                                                                                    |  |
| ↓広特曲・祝い全   | <ul> <li>● 入店祝い会灯,</li> </ul>                                                                   | 入店祝い金のご用意がある場合はここに入力                                                                                                    |  |
|            | <ul> <li>→ 「「」」、 ○ ○</li> <li>→ 「」、 ○ ○</li> <li>→ 「」、 ○ ○</li> </ul>                           |                                                                                                    |  |
|            | 支払金額     円                                                                                      |                                                                                                    |  |
|            | 支払い条件                                                                                           |                                                                                                    |  |
|            | 最大100文字                                                                                         | 公開イメージ(スマホ)                                                                                                    |  |
|            | 支払い金額・条件にお間違いがないかご確認のうえ、下記にチェックして下さい。<br>入店祝い金の内容が明らかな虚偽の場合、掲載を終了する場合があります。                     | 目 急募のお知らせ                                                                                                    |  |
|            | □ 入店祝い金金額・支払い条件を確認済み                                                                            | ■入店祝い金あり<br>2014/09/03<br>25歳。40/計まで短広ノ活用する、たはさま。1事                                                                                                    |  |
| 添付画像       | 参照                                                                                              | 専門店です♪急募中急募中急募中                                                                                                    |  |
| 公開日時設定     | <ul> <li>● すぐ「こ公開</li> <li>● 公開時刻を予約する</li> <li>2015 ▼ 年 4 ▼ 月 7 ▼ 日 ■ 21 ▼ 時 10 ▼ 分</li> </ul> |                                                                                                    |  |
|            | 予約済み急募速報の最新日時: 2014/10/21(火)21:10                                                               | 女の子の安心、安全の確保をテーマにお店づくりをすすめ                                                                                                    |  |
|            |                                                                                                 | ています。その上で、より働きやすいお店になればと思っ<br>ています。そんな当店の力になってくれる女の子を募集し<br>ています。                                                                                        |  |
|            | 人力内容を確認                                                                                         | 入店祝い金 2014/09/12まで 限定<br>女の子の安心、安全の確保をテーマにお店づくりを                                                                                                    |  |
| 添付画像を選択    |                                                                                                 | すすめています。その上で、より働きやすいお店に<br>なればと思っています。ダミーテキストダミーテキ<br>ストダミーテそんな当店の力になってくれる女の子<br>を募集しています。<br>「ぴゅあらば女子ワーク見た」で<br>②入店祝い金:100,000円<br>※詳しい支払い条件はお店にご確認ください |  |
|            | 「すぐに公開」/「公開時刻の<br>予約」いずれかが選択できます                                                                |                                                                                                    |  |

急募速報管理

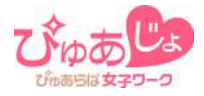

# 🔧 入店祝い金情報掲載時の注意点

入店祝い金情報を掲載する場合、支払い金額と支払い条件はできるだけ詳 細にご入力ください。

|          | 最大400文字                      |                                                                   |
|----------|------------------------------|-------------------------------------------------------------------|
| 入店特典・祝い金 | ◎ 入店祝い金なし                    |                                                                   |
|          | ● 入店祝い金あり                    |                                                                   |
|          | 支払金額                         | м                                                                 |
|          | 支払い条件                        | 》<br>取入100又于                                                      |
|          | 支払い金額・条件にお間違<br>入店祝い金の内容が明らた | いがないかご確認のうえ、下記にチェックして下さい。<br>いな虚偽の場合、掲載を終了する場合があります。<br>ムい条件を確認済み |

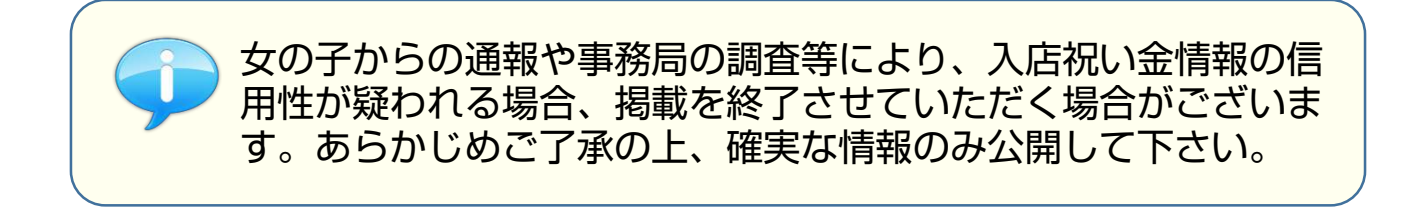

# 🔧 公開日時設定

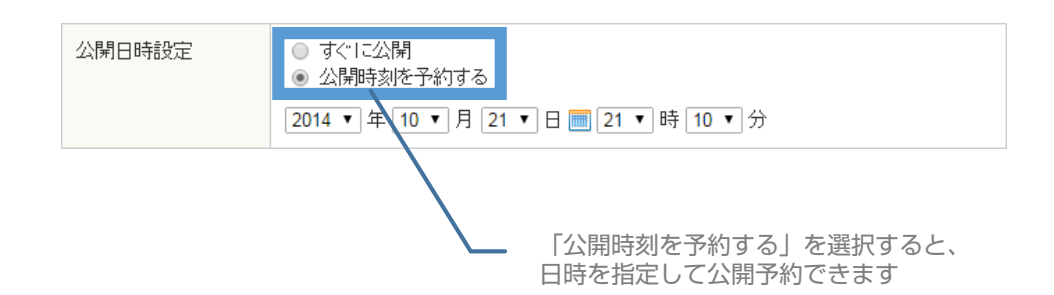

# 店長NEWS

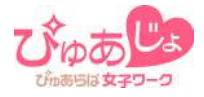

お店の最新情報などが投稿できるブログのような機能です。回数に制限なく記事を投稿できますが、複数の記事を同時に公開することはできません。

🔧 記事を投稿する

記事内容を入力して投稿して下さい。

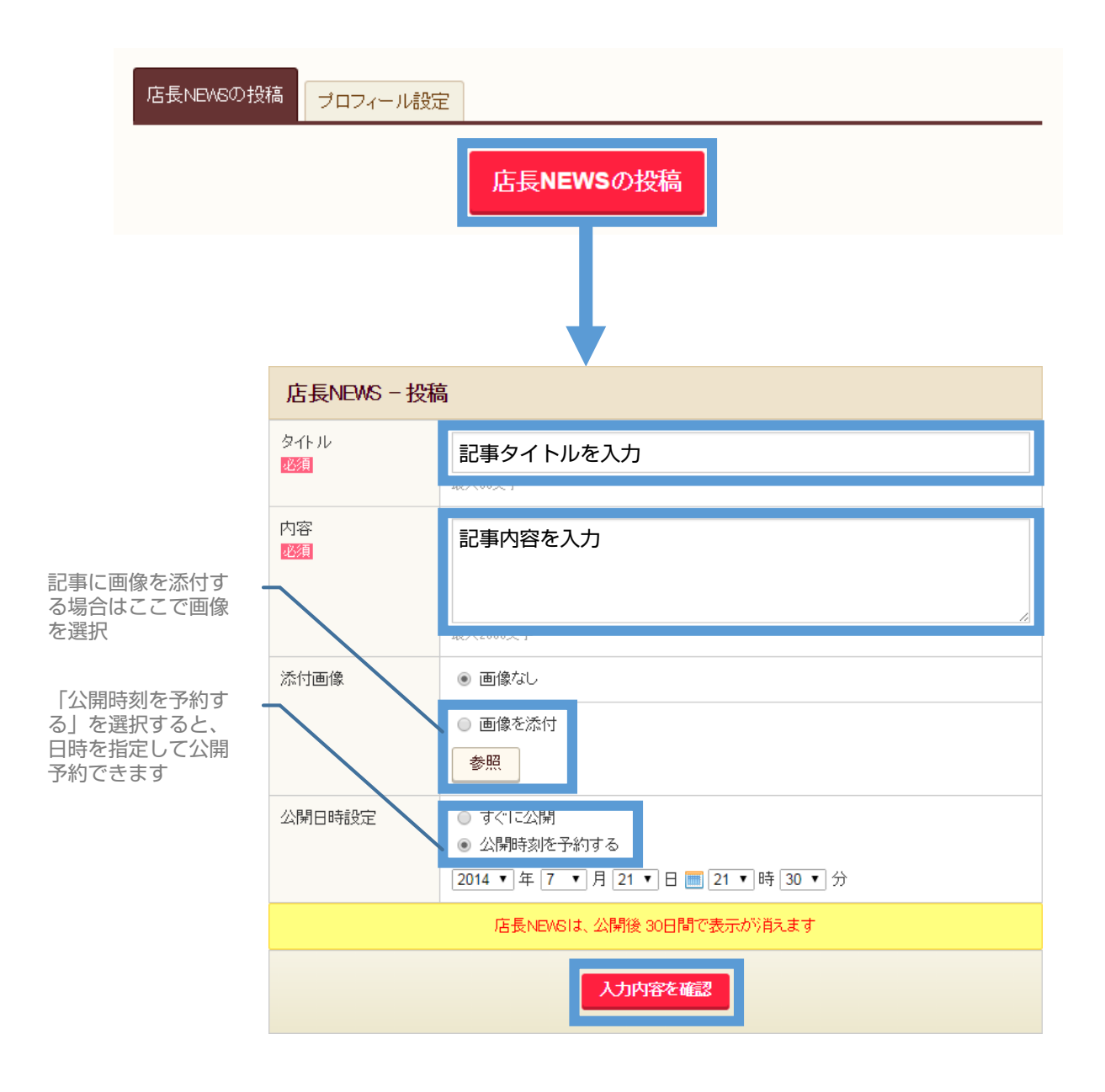

投稿した記事は、公開後30日間経過すると自動で非表示になります。

店長NEWS

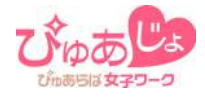

# 🔧 プロフィールを設定する

店長NEWSの投稿者プロフィールを公開できます。

| 店長NEV | ASの投稿 プロフィ                        | ール設定<br>プロフィール画像を添付する<br>場合はここで選択 |
|-------|-----------------------------------|-----------------------------------|
|       | 店長NEWS - プロ                       | コフィール設定の更新                        |
|       | 名前<br>必須                          | 投稿者名(店長名)を入力<br><sup>取入20又テ</sup> |
|       | 写真·画像                             | 参照                                |
|       | 応募者への<br>メッセージ<br><mark>必須</mark> | メッセージ内容を入力                        |
|       |                                   | 入力内容を確認                           |

#### 公開イメージ (PC)

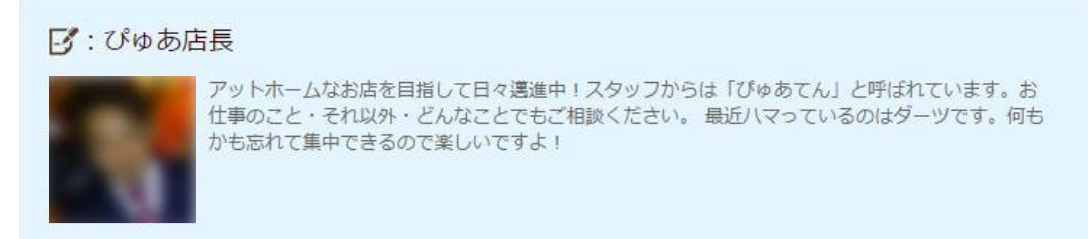

店長さんに質問

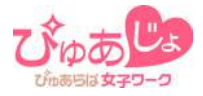

管理画面から質問(お題)に答えられるQ&Aコンテンツです。質問に回答すると、その質問に興味がある女の子へのアピールができます。

🔧 質問に回答する

| 質問13 | 面接ってどんな場所で何をするんですか? 🚥                                                                                                    | 回答する     |
|------|----------------------------------------------------------------------------------------------------|----------|
| 質問12 | もし病気になったら・・・って思うと不安なんです。                                                                                                    | 回答済み 🕑   |
| 質問11 | 最低保証って本当に貰えるの?どうやったら貰えるの?                                                                                                    | 回答する     |
| 質問10 | もし知り合いにバレたら・・・って思うと不安なんです。                                                                                                    | 回答する     |
|      | 回答を公開したい質問の「回答する」<br>をクリックして入力                                                                                                    |          |
|      | 店長さんに質問                                                                                                    |          |
|      | 質問内容<br>最低保証って本当にもらえるの?どうやったらもらえるの?最低保証って本当にもらえるの?どうやったらもらえるの?最低保証って本当にもらえるの?どうやったらもらえるの?                                                                                     |          |
|      | 質問の回答を入力                                                                                                    | <i>A</i> |
|      | ※回答内容を運営事務局で確認後、公開されます。(最大5営業日程度お待ちください)<br>※運営事務局にて表記語句等を修正して公開する場合がございます。あらかじめご了承ください。<br>※内容に問題があった場合は公開されません。(問題箇所についての連絡は行われません)<br>※質問および回答を非公開にする場合があります。あらかじめご了承ください。 |          |
|      | 入力内容を確認                                                                                                    |          |
|      |                                                                                                    |          |

※入力いただいた回答は、運営事務局での内容確認後に掲載が開始されま す。

# 店長さんに質問

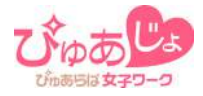

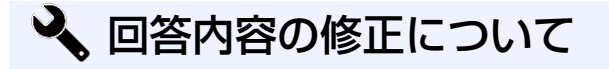

回答内容に問題があった場合は、「<mark>要修正</mark>」アイコンが表示されます。 内容を修正して再度、回答を送信してください。 なお、回答内容の問題点についてのご連絡はいたしませんので、もしご連 絡が必要な場合はお手数ですが販売担当までお問い合わせください。

## ◆ 「要修正」となる回答の例

# \* 一般的に意味不明な語句を含む内容 \* 意図的な広告的表現を含む内容 \* その他、事務局が不適切と判断した内容

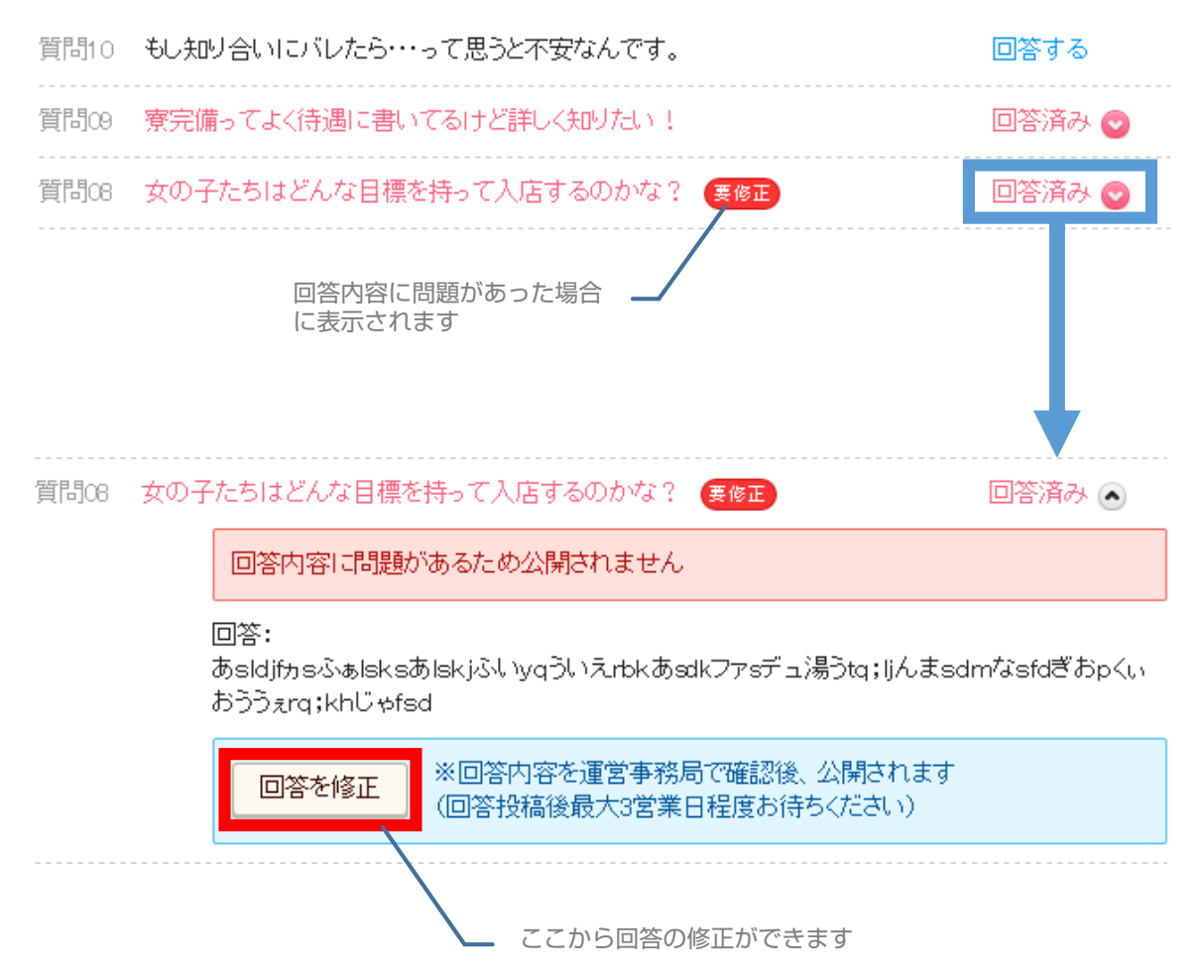

**PR動画** 

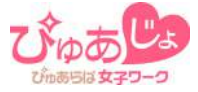

管理ツール上で求人PR用の動画データをアップロードし、公開ができます。

#### 🔧 登録できる動画の数について

ご契約プランにより登録できる動画の数が変わります。

プレミアムプラン ・・・動画5本 ベーシックプラン ・・・動画1本

#### 🔧 禁止事項(登録できない動画)

下記のような動画データの登録はお控え下さい。(発見した場合は削除い たします)

> \* 他の求人情報サイトのロゴが表示されている動画 \* 著作権侵害に該当する動画

\* その他求人PR動画としてふさわしくない動画

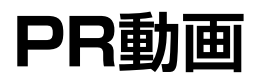

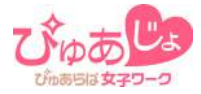

# 🔧 動画一覧

## ◆ 公開処理中(動画エンコード中)

| 状態    | 登録日                 | 動画                 | タイトル                         | 編集メニュー |
|-------|---------------------|--------------------|------------------------------|--------|
| 公開処理中 | 2014/09/03<br>19:56 | データ変換中<br>変換時間について | 未経験でも安心のお店!全<br>力でサポートいたします。 | 編集     |
|       |                     |                    |                              |        |

データ変換時間は、動画の画質・再生時間に よって変わりますが、2分程度の動画でお およそ5分~数十分程度かかります

# ◆ 公開中

| 犬態 | 登録日                 | 動画               | タイトル                           | 編集メニュー             |
|----|---------------------|------------------|--------------------------------|--------------------|
| 公開 | 2014/09/08<br>19:56 | メイン動画<br>サムネイル編集 | いまご入店いただくと、高額バ<br>ックをお約束いたします! | <mark>編集</mark> 削除 |
| 公開 | 2014/08/19<br>12:36 | サムネイル編集          | コンパエオン大募集!                     | メイン動画にする<br>編集 削除  |

#### ◆ 非公開

| 犬態  | 登録日     動画          |         | 94FN                         | 編集メニュー |  |
|-----|---------------------|---------|------------------------------|--------|--|
| 非公開 | 2014/09/03<br>19:56 | サムネイル編集 | 未経験でも安心のお店!全<br>力でサポートいたします。 | 編集 削除  |  |
| 非公開 | 2014/08/22<br>13:18 | デーク変換失敗 | なぜ他店より稼げるのか店長<br>に聞いてみました。   | 編集 削除  |  |

データ変換が正常に行われなかった場合は、 削除して再度アップロードをお試し下さい

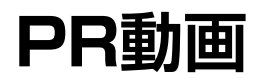

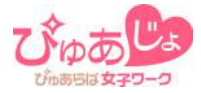

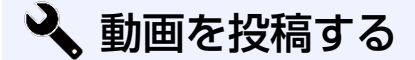

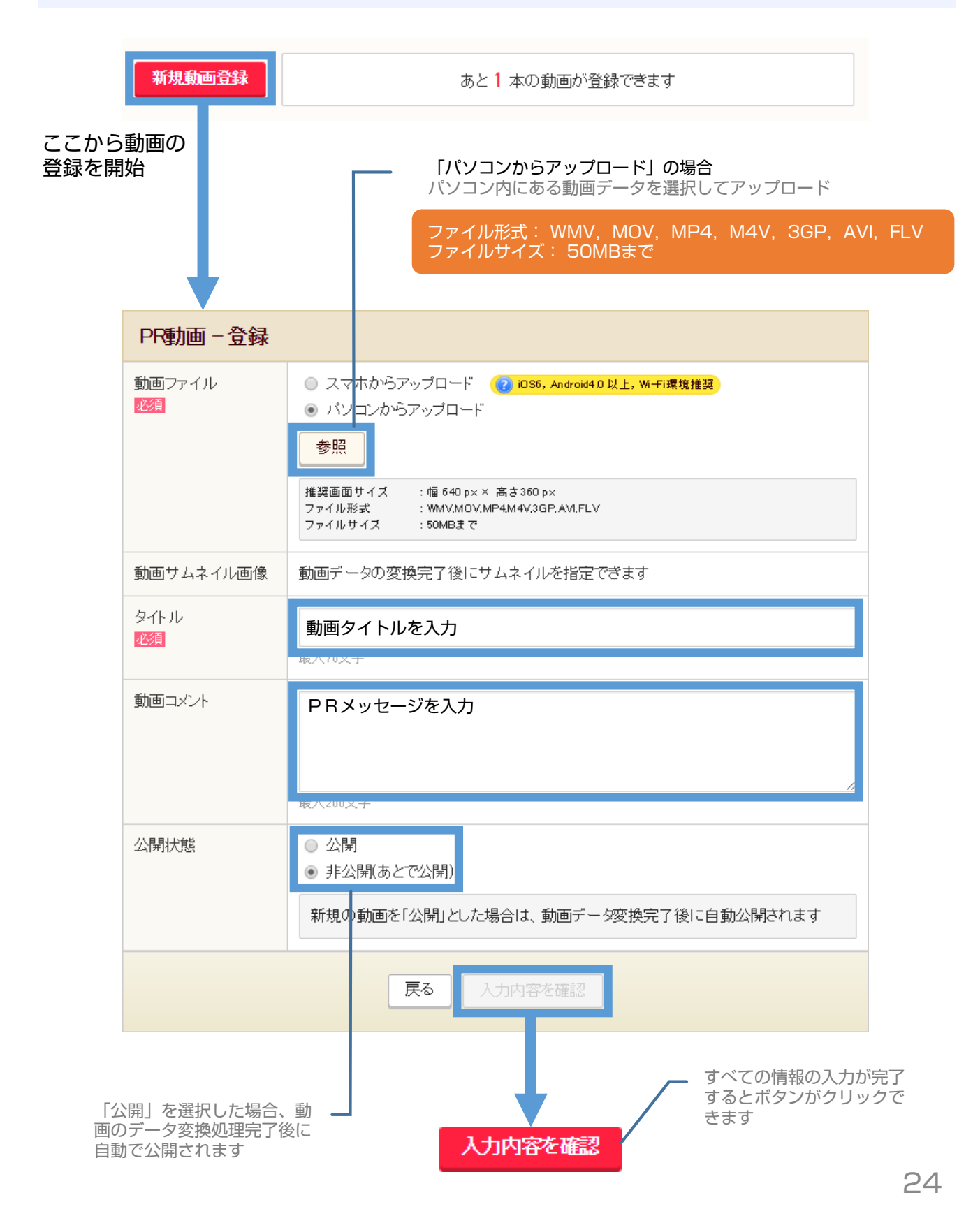

**PR動画** 

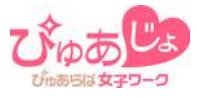

#### 🔦 スマートフォンから動画データをアップロードする①

スマートフォンに保存されている動画データをアップロードできます。

スマートフォンでの動画アップロードは、送信するデータ量が大きいためWi-Fi環境でのアップ ロードを強くおすすめいたします。各携帯電話会社のデータ量制限によりお使いのスマートフォ ンの通信が制限されても、事務局では一切の責任を負いかねます。予めご了承ください。

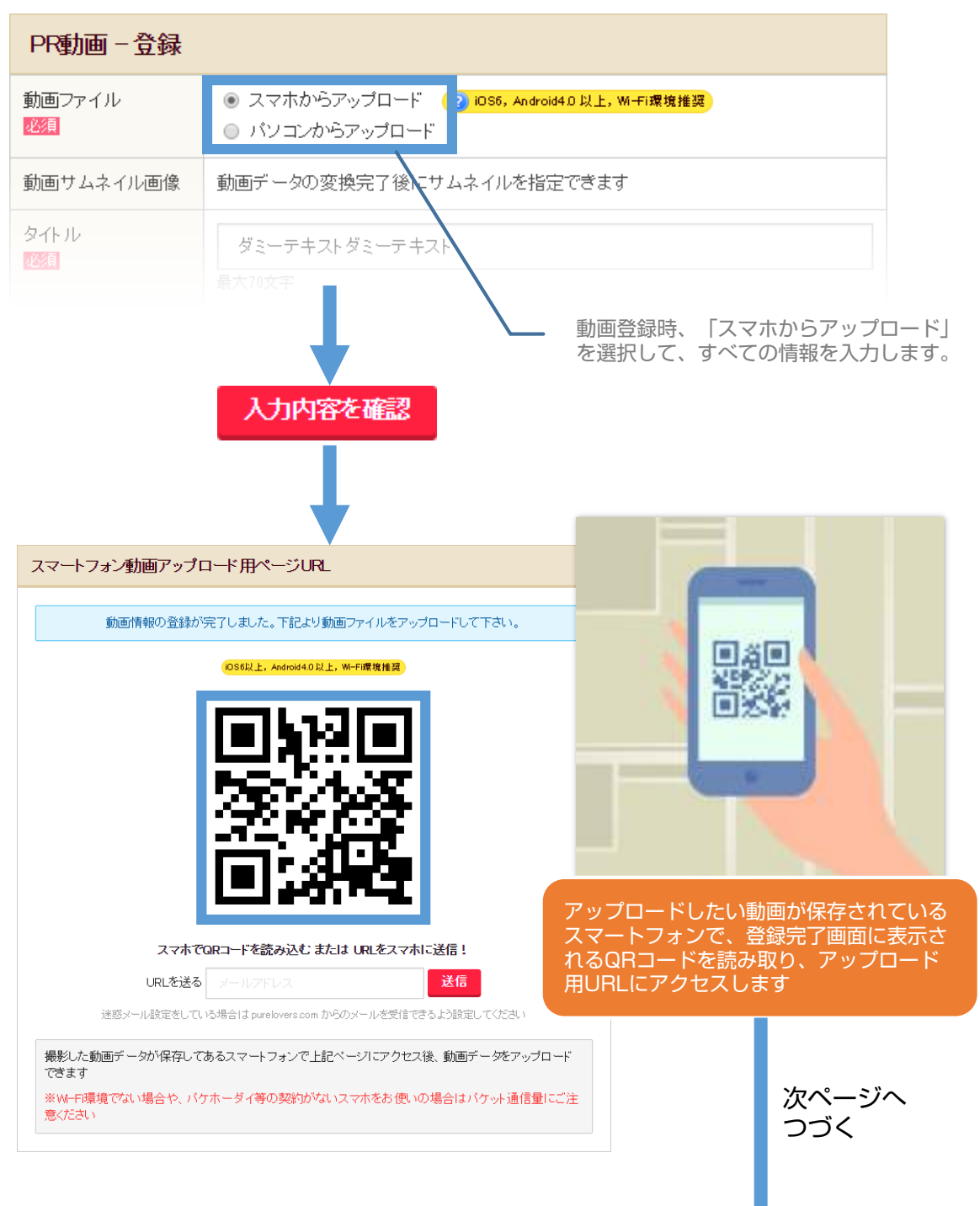

PR動画

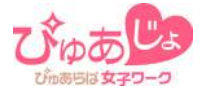

#### 🔦 スマートフォンから動画データをアップロードする②

#### スマートフォン用動画アップロードページで動画をアップロードします。

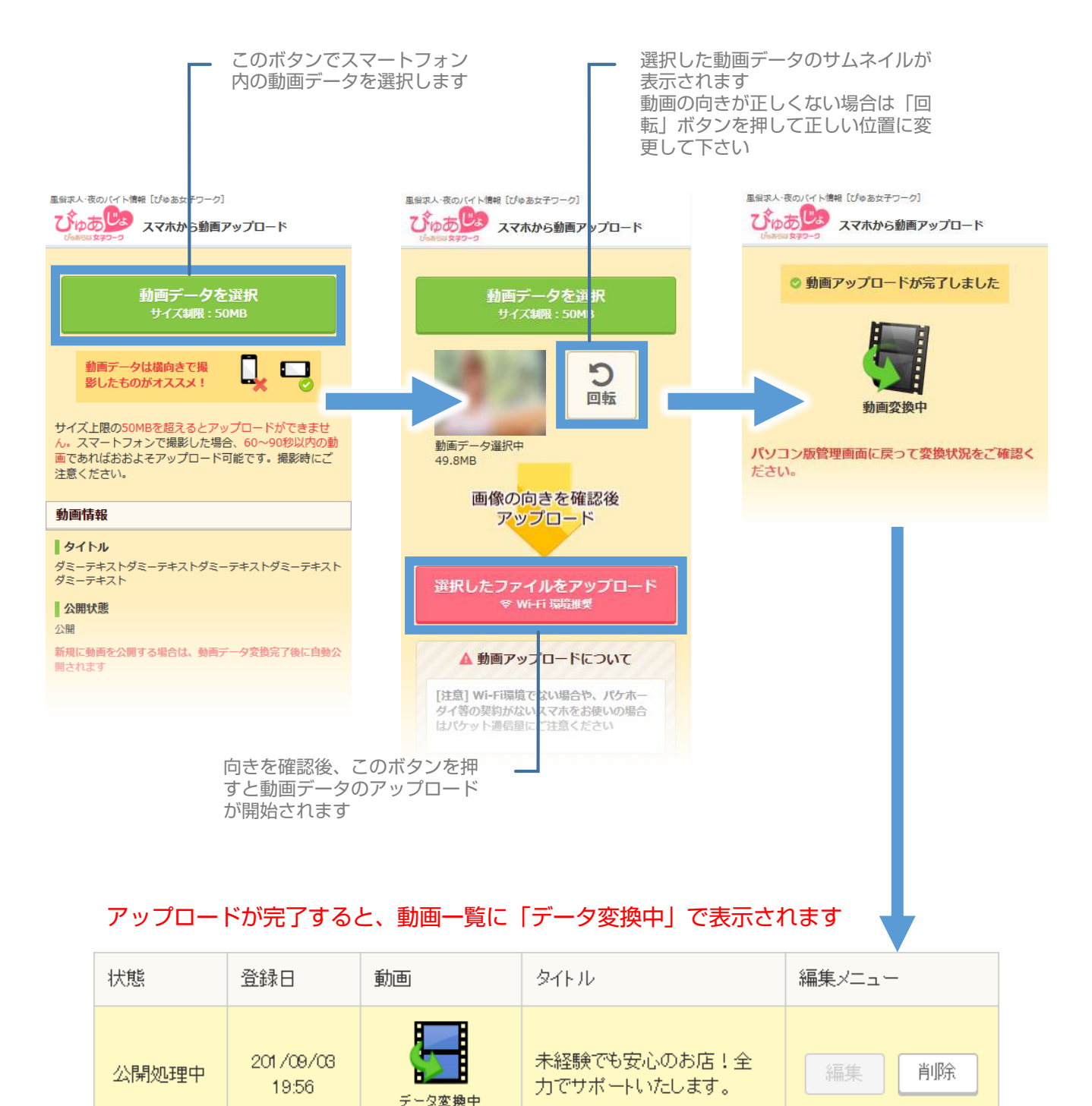

変換時間について

PR動画

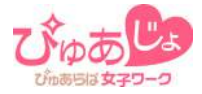

# 🔧 動画情報を変更する

アップロードが完了した動画は、タイトル・コメント・公開状態などの変 更が可能です。

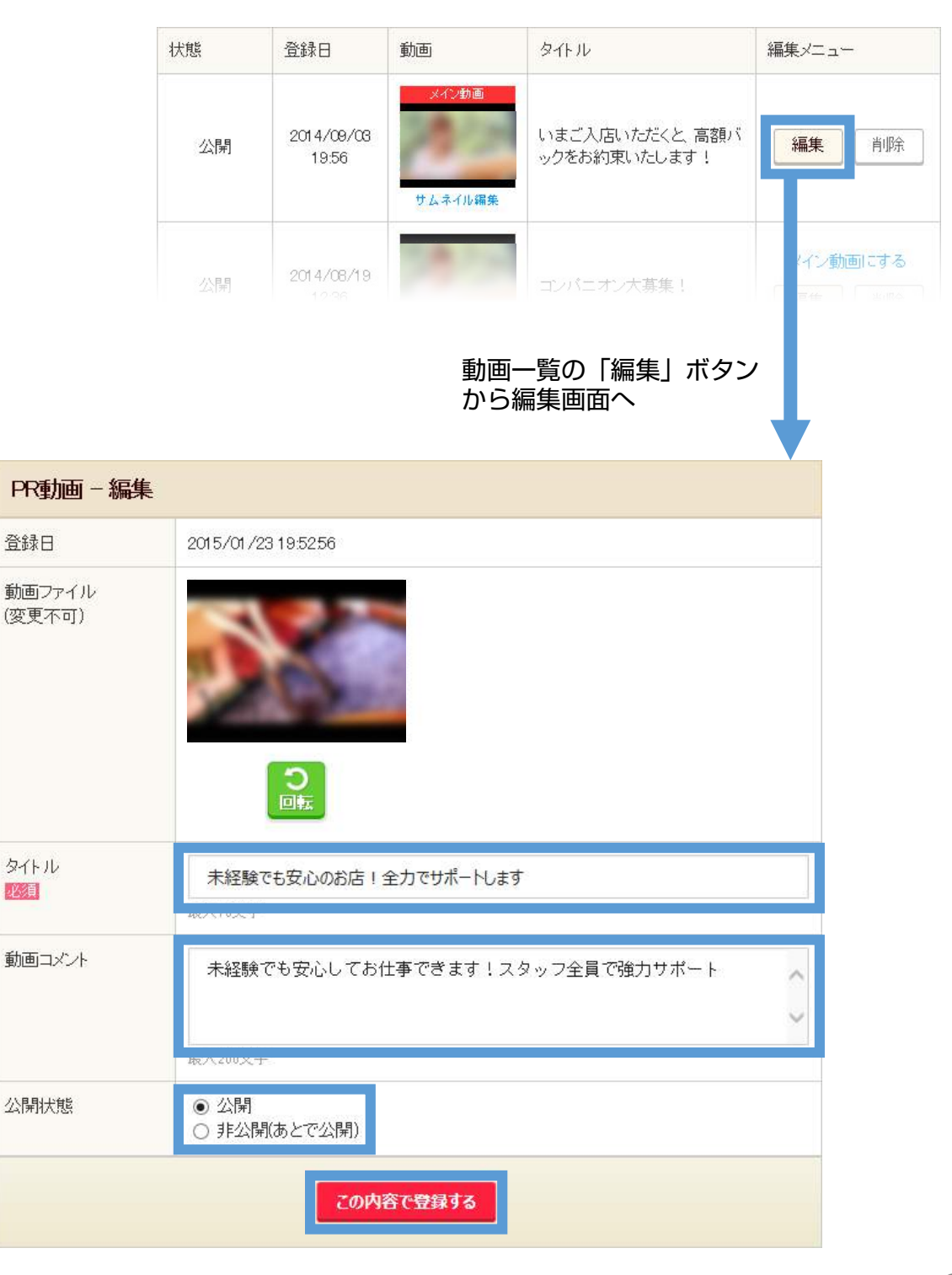

# PR動画

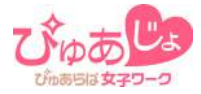

## 🔧 動画サムネイルを変更する

動画一覧で表示されるサムネイル画像の変更ができます。

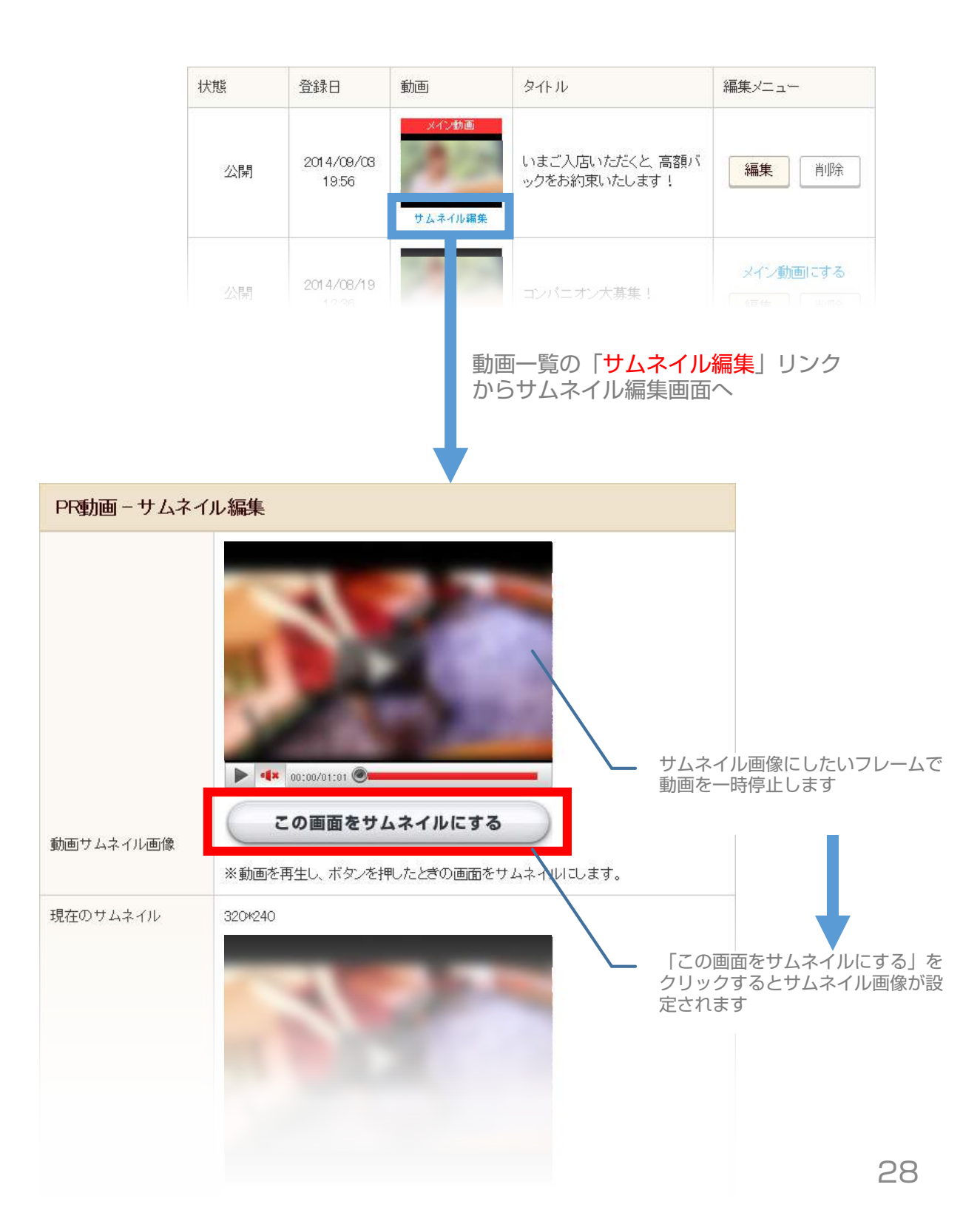

**PR動画** 

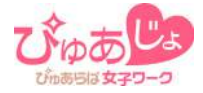

### 🔧 メイン動画を変更する

求人情報のトップページに大きく表示される動画を一つ選択できます。

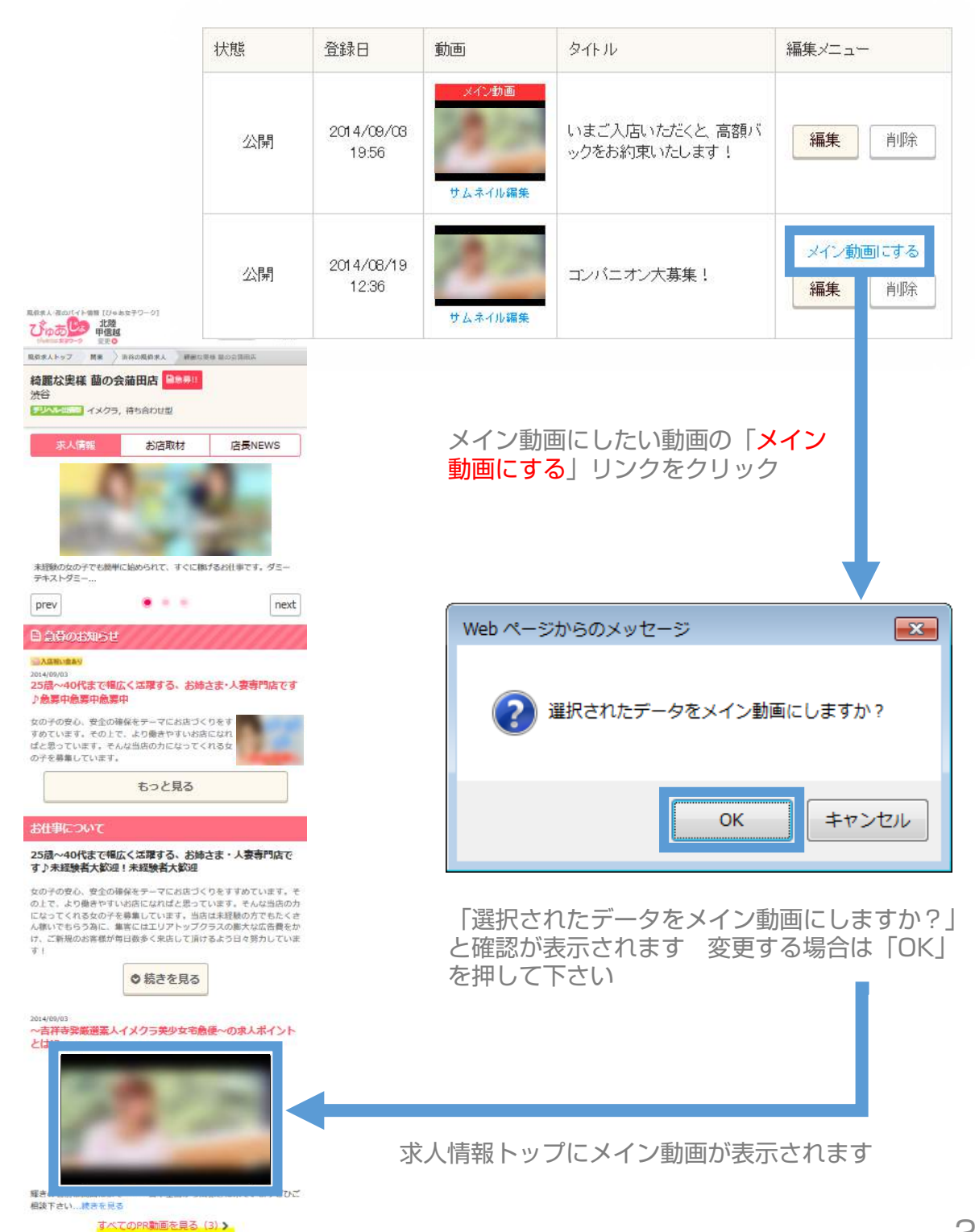

スカウト一覧

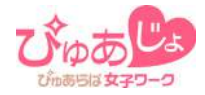

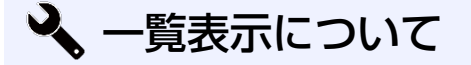

スカウトー覧 各種アイコン表示などのご説明

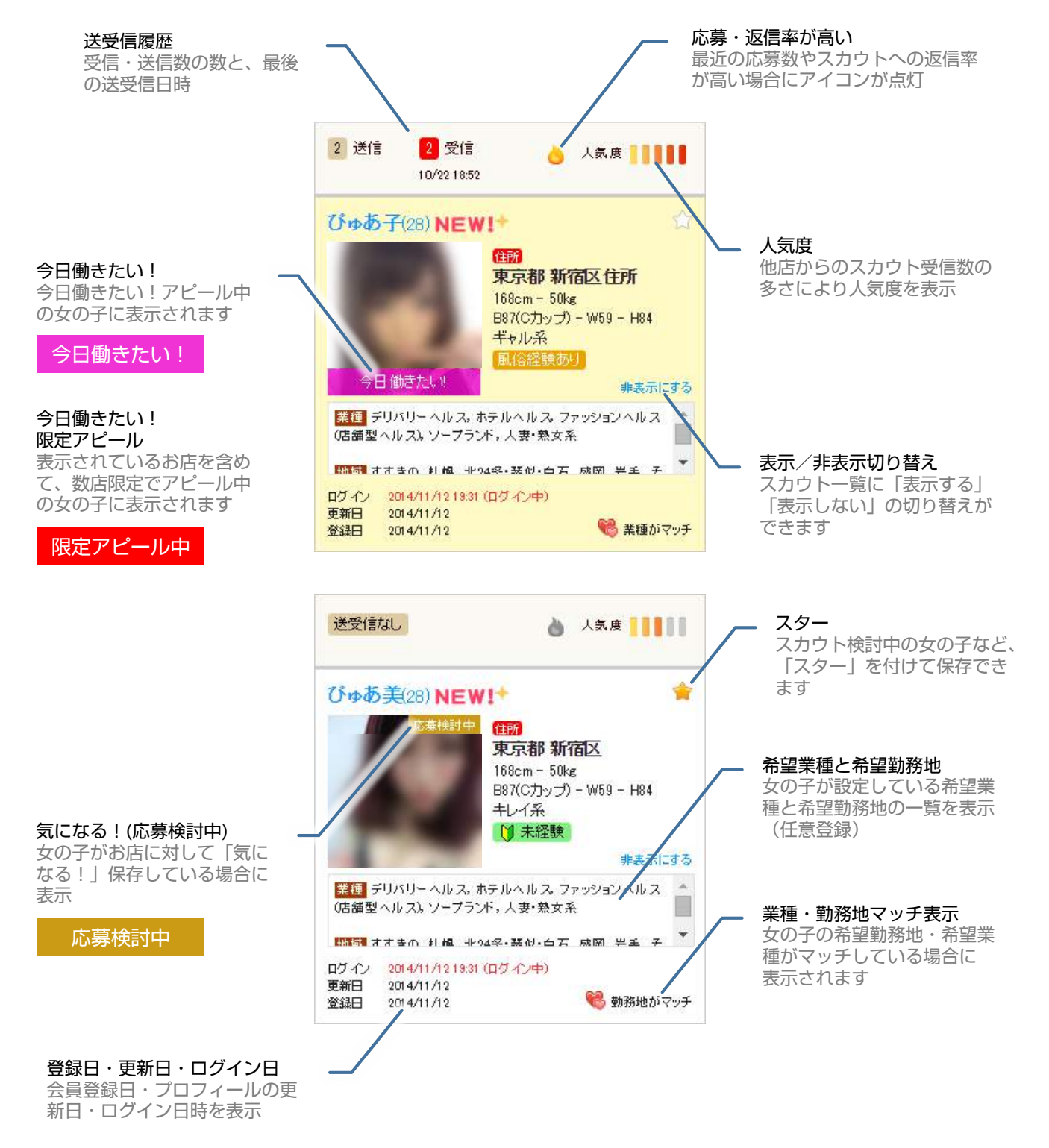

# スカウト一覧

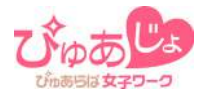

#### 🔧 簡単エリア検索

スカウトー覧ページ上部の簡単エリア選択タブをクリックすると、「①該 当エリアに居住中の女の子」または「②該当エリアでのお仕事を探してい る女の子」のいずれかが一覧表示されます。

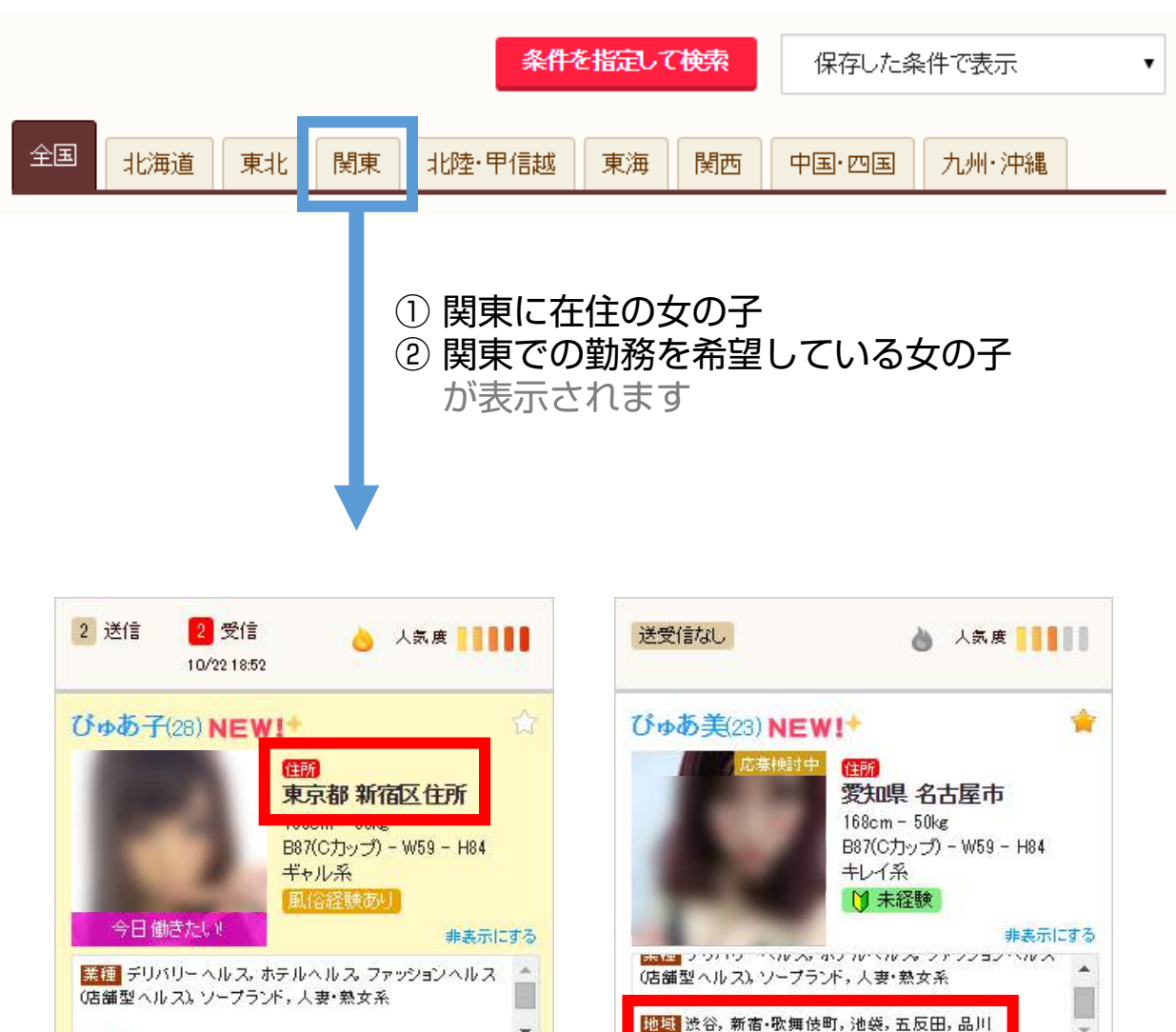

ログイン

更新日

登録日

2014/11/12 19:31 (ログイン中)

2014/11/12

2014/11/12

😪 勤務地がマッチ

# スカウト一覧

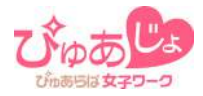

# 🔧 条件を指定して女の子を検索する

各種条件を指定して、ピンポイントに女の子を検索できます。

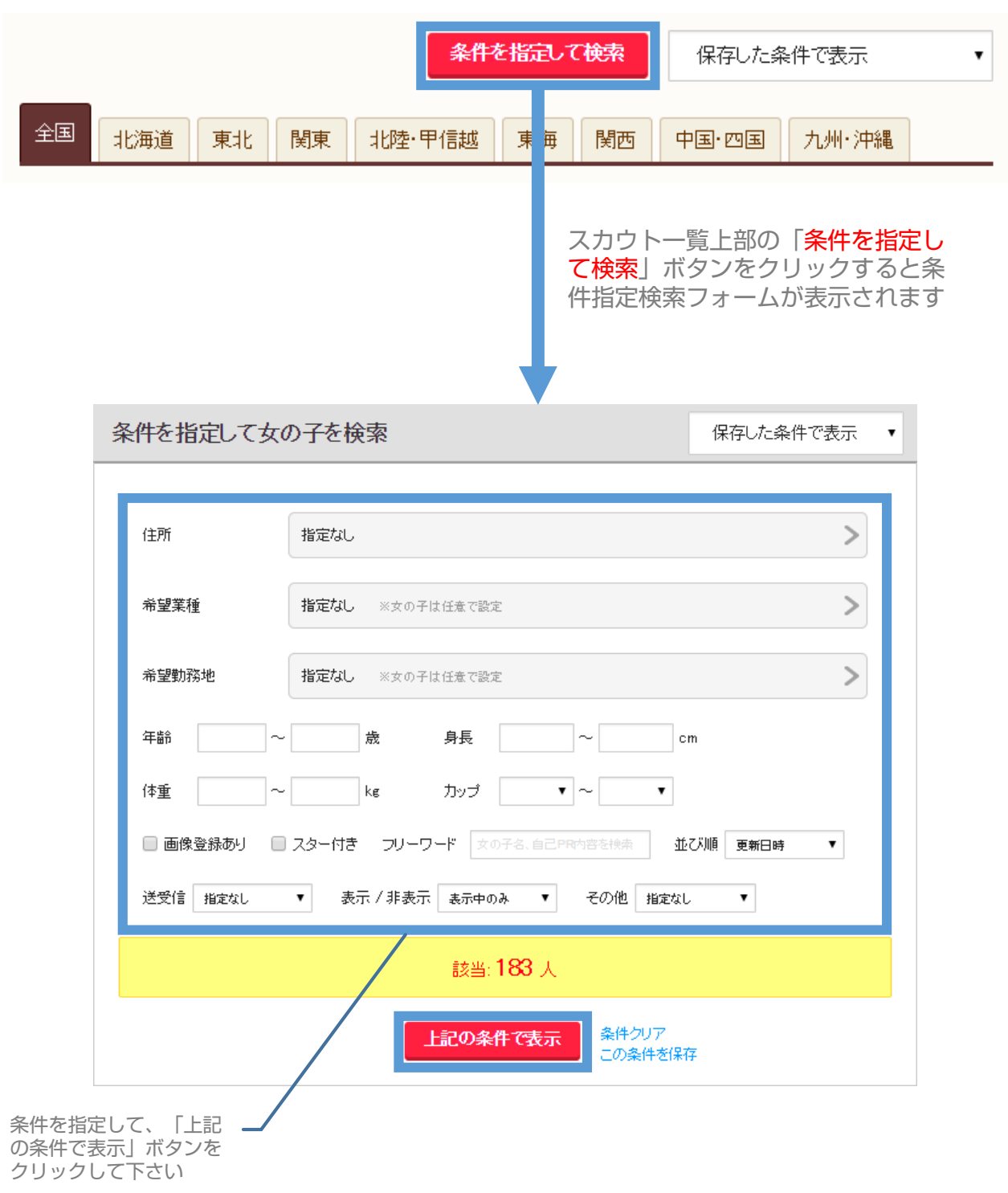

スカウト一覧

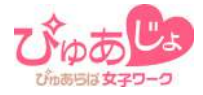

# 🔧 検索条件を保存する

条件指定検索フォームの下部「この条件を保存」リンクをクリックすると、 指定した条件を保存できます。

| その他 | 指定なし ▼   |                                      |
|-----|----------|--------------------------------------|
|     |          |                                      |
|     |          | 該当: <b>183</b> 人                     |
|     |          |                                      |
|     |          | 上記の条件で表示 この条件を保存                     |
|     |          |                                      |
|     |          |                                      |
|     |          | 1                                    |
|     |          |                                      |
|     | 検索条件を保存す | ta                                   |
|     | 住所       | <b>事</b> 百親                          |
|     | 希望業種     |                                      |
|     | 希望勤務地    | - ジョン 10 出版主<br>                     |
|     | 年齢       | 20~25歳                               |
|     | 身長       | 155~165cm                            |
|     | 体重       | ~55kg                                |
|     | バスト      |                                      |
|     | フリーワード   | 指定なし                                 |
|     | 画像登録     | あり                                   |
|     | スター      |                                      |
|     | 送受信      | 指定なし 体行す る末代名を入力して、<br>「条件を保存」をクリックし |
|     | 並び順      | 更新順 て下さい                             |
|     | 表示 / 非表示 | 表示中のみ                                |
|     | その他      | 指定なし                                 |
|     |          | 保存する条件名 渋谷/20~25歳                    |
|     |          | 条件を保存                                |

# スカウト一覧

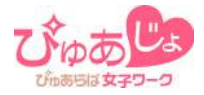

## 🔧 保存した検索条件で検索する

保存した検索条件を使って簡単に一覧の表示切り替えができます。

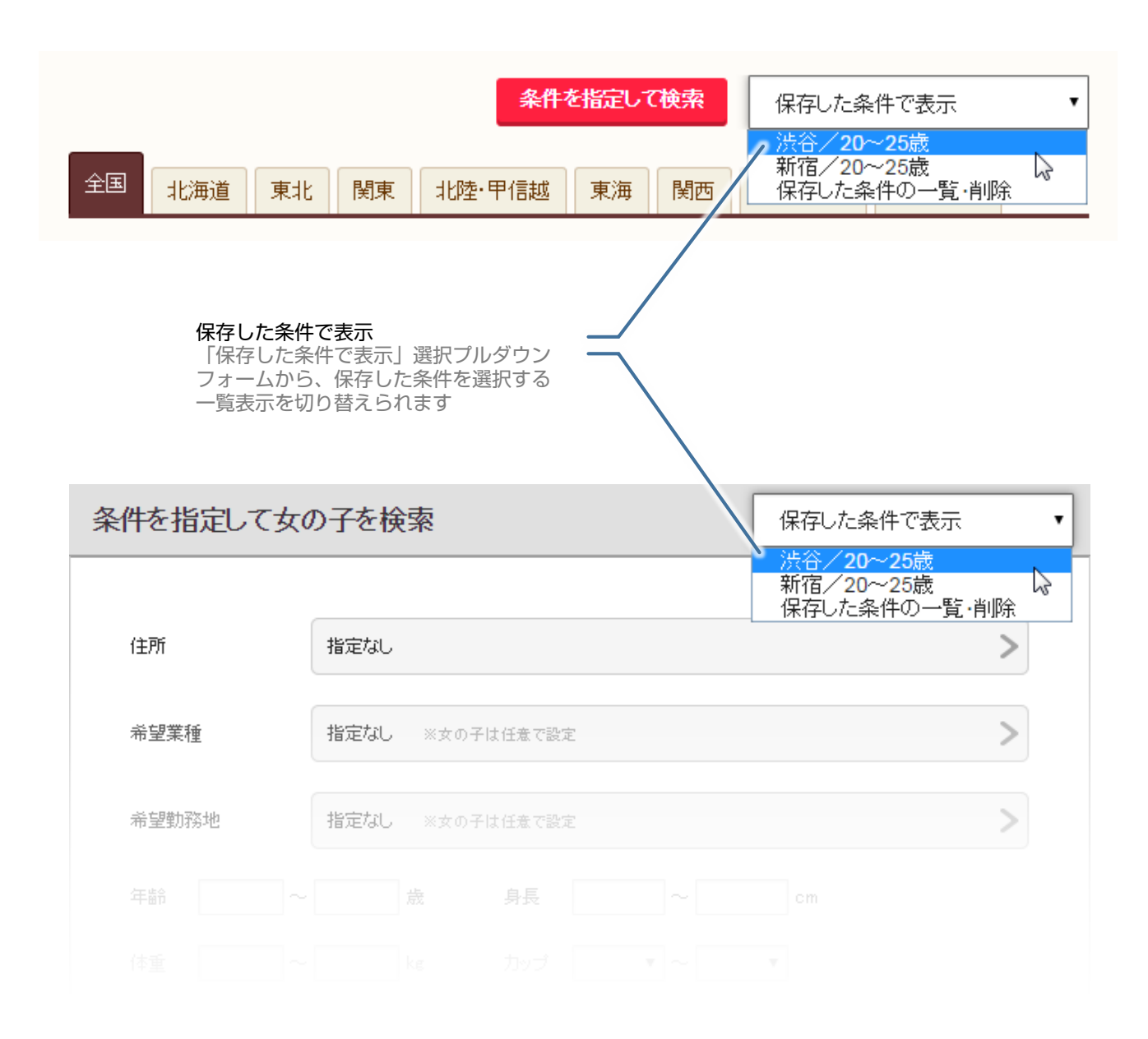

# スカウト一覧

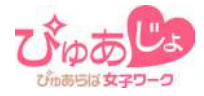

## 🔧 保存した検索条件を削除する

保存した検索条件の一覧を表示して、条件を削除できます。

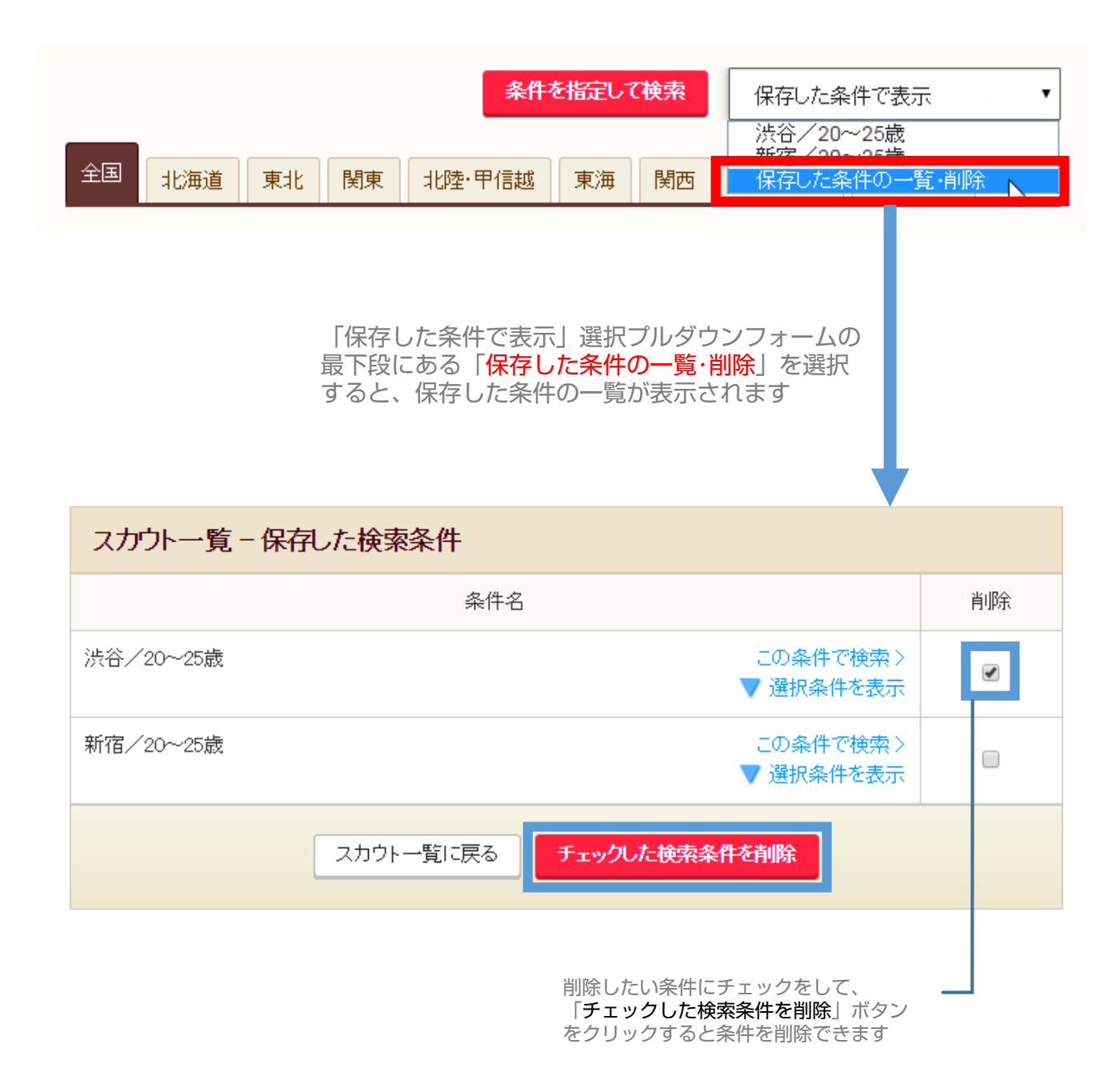

スカウト一覧

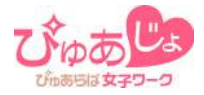

11

• • •

# 🔧 スカウトメッセージを送信する

スカウトメッセージの送信方法は下記ページをご参照下さい。

- 女の子プロフィール・履歴
  - 女の子に返信・スカウトを送る

スカウト用定型文

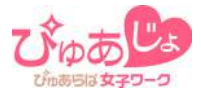

頻繁に使用するメッセージ文を定型文として保存しておくことで、スカウ ト送信の際に自動で入力することができます。

| スカワト用定当    | <u>∜文</u>                                                                             |
|------------|---------------------------------------------------------------------------------------|
| איע        | よく使うスカウトメッセージなどを定型メッセージとして登録しておけば、<br>zージ作成時に呼び出して編集できます。定型メッセージは30件まで保存できます。<br>新規作成 |
| 고 뉴너니 田 후표 |                                                                                       |
| スパノト用連当    |                                                                                       |
| メッセーン名     | 定型文の保存名を入力                                                                            |
| 件名         | メッセージの件名を入力                                                                           |
| 本文         | 本文中で 女の子名 と入力すると、送信時に送信先の女の子の名前に自動で置き換えられます。<br>例: 女の子名さん → あゆさん                      |
|            | メッセージ本文を入力                                                                            |
|            | 展入2000 X 千                                                                            |
|            |                                                                                       |

例) 女の子名 さん → あゆ さん

37

スカウト用定型文

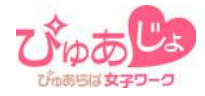

# 🔧 保存した定型文を編集・削除する

保存したスカウト用定型文は一覧に表示され、編集または削除が行えます。

| 保存したスカウト用定型文 |                                                                                                    |        |        |  |  |
|--------------|----------------------------------------------------------------------------------------------------|--------|--------|--|--|
|              | メッセージ名: <mark>少し遠い人</mark>                                                                                                    | 📝 編集する | 💼 削除する |  |  |
| 1            | <ul> <li>(音) 東京都の女の子名 さん来てください【日給保証40,000円】</li> <li>★★★特別日給保証40,000円 ! 60分最大13,000円★★★</li> <li>完全個室待機!面接交通費支給!&amp;特別ボーナス</li> </ul> |        |        |  |  |
|              | メッセージ名: 40日                                                                                                    | 📝 編集する | 💼 削除する |  |  |
| 2            | (評習 年始にガッツリ稼げる40.000円日給保証★安定収入ですよ!<br>女の子さんへ絶対にお約束する待遇です。<br>60分最大バック18,000円!しかも日給保証40,000円!!                                          |        |        |  |  |

スカウト用定型文

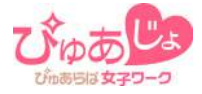

# 🔧 定型文を利用してスカウトメッセージを送信する

スカウトメッセージの入力フォームにある、「定型文を選択」プルダウン メニューから保存した定型文を選択して「定型文を適用」ボタンをクリッ クして下さい。定型文が自動で入力されます。

| メッセージを送る                                                                                                    |
|----------------------------------------------------------------------------------------------------|
| 定型文を選択<br>少し遠い人向け<br>4回目                                                                                                   |
| メッセージを入力<br>選択した定型文の内容が<br>自動で入力されます                                                                                       |
|                                                                                                    |
| メッセージをきる                                                                                                    |
| 少し遠い人向け ▼ 定型文 3適用 定型文管理                                                                                                    |
| 東京都の女の子名 さん来てください【日給保証40,000円】                                                                                             |
| 女の子名 さんへの特別オファーです!<br>★★★特別日給保証40.000円!60分最大13.000円★★★ 完全個室待機!面接交通費支給!&特別ボーナス<br>◆全額日払い雑費等一切なし<br>◆未経験者内歓迎!<br>▲#379 - 切なし |
|                                                                                                    |
| 送信内容を確認                                                                                                    |

今日働きたい女の子

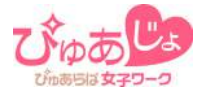

## 🔧 「今日働きたい!」 表示の女の子について

「今日働きたい女の子」の一覧は、自ら「今日働きたい!」アピール動作 を行った女の子のみが表示されています。当日中にお仕事に就きたいとい うアピールなのでモチベーションが高く、スカウトへの返信率も高い女の 子の一覧です。

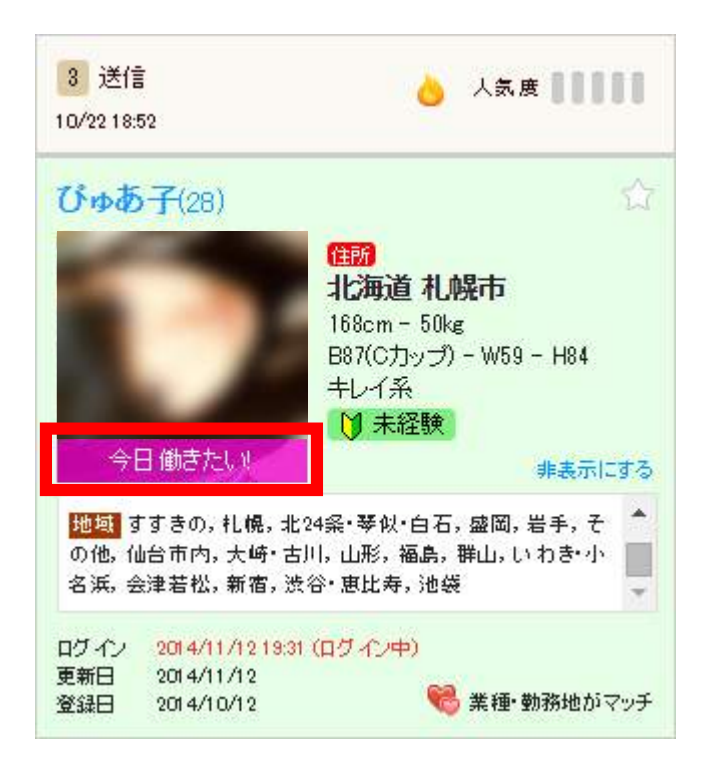

スカウトメッセージの送信方法は下記をご参照ください。

#### ■ 女の子プロフィール・履歴

■ 女の子に返信・スカウトを送る

11

. . .

今日働きたい女の子

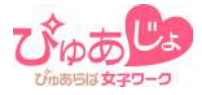

# 🔧 「限定アピール中」表示の女の子について

「限定アピール中」表示の女の子は、エリア・業種・待遇などで絞り込ん だお店だけにアピールをしています。この表示が出ている間は、通常の 「今日働きたい!」表示の女の子よりも高い確率でスカウトの返信が届き ます。

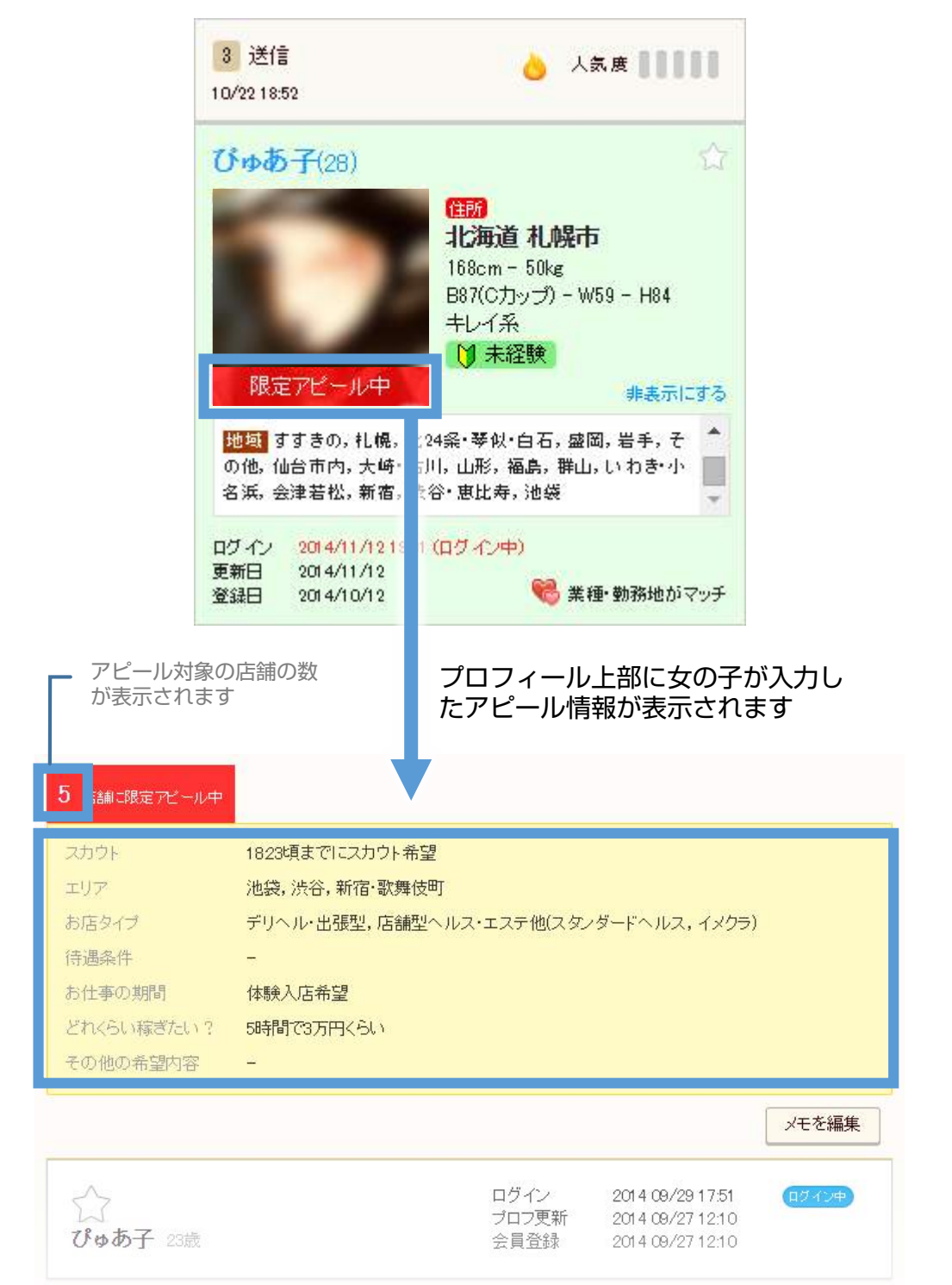

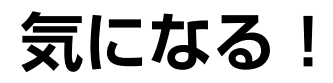

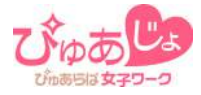

# 🔧 「応募検討中」表示の女の子について

「気になる!」の一覧で表示される「応募検討中」アイコンの女の子は、 お店に対して自ら「気になる!」アピール動作を行っています。もし募集 対象にマッチする女の子がいた場合、スカウトメッセージを送ると高い確 率で返信が届きます。

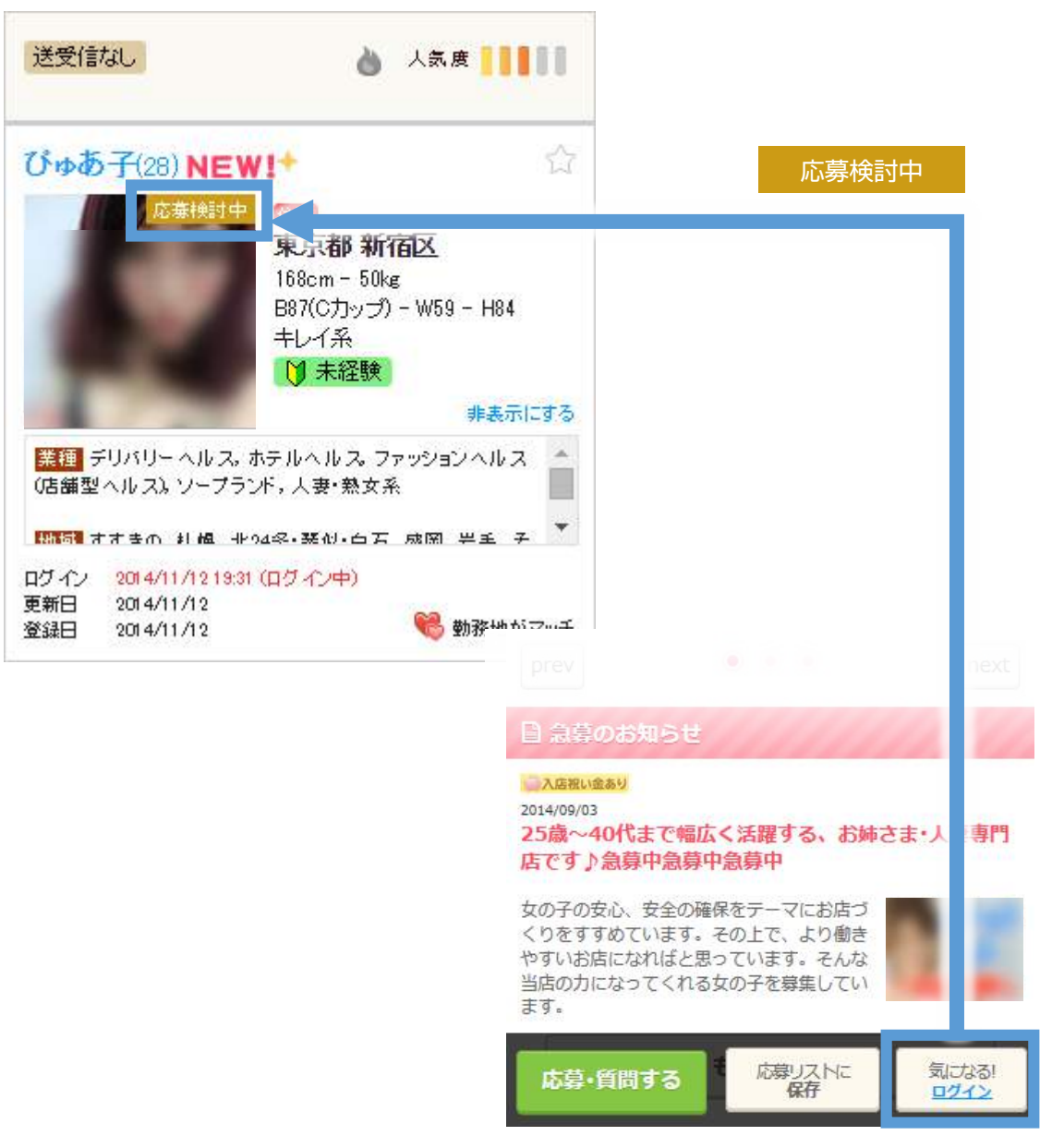

公開中の求人情報ページで「気になる!」保存

# 通報ご協力のお願い

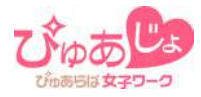

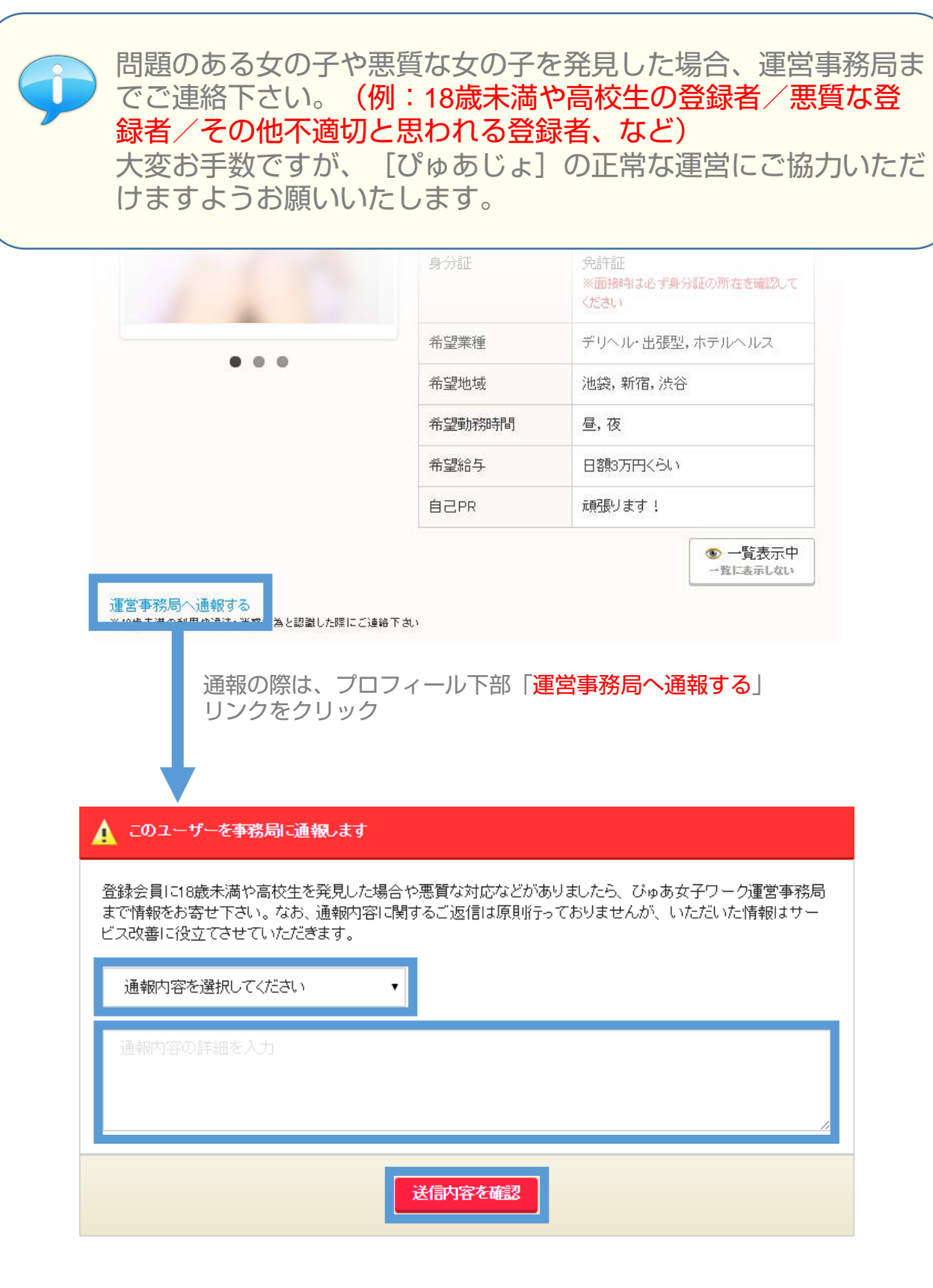